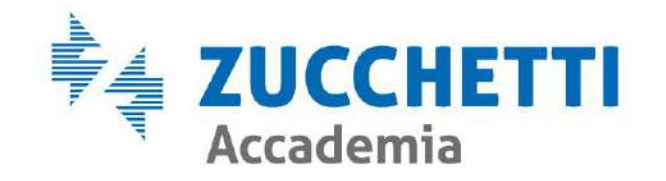

### **BENVENUTO!**

### Il webinar inizierà tra qualche minuto. In questo momento i microfoni sono spenti.

Verifichi di aver impostato correttamente l'audio: acceda al pannello audio, clicchi su "Conferenza audio integrata" e poi su "Partecipa a conferenza".

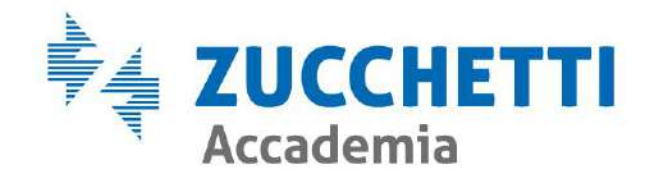

# OSSERVATORIO CANTIERI E MUT NELLA CONGRUITA'

Lara De Stefani

Rovigo – 07/09/23

## Argomenti trattati

Portale Unico di Accesso Osservatorio - Gestione DNL - Lista Cantieri Nazionali - Cruscotto Congruità Gestione Mut 4. 0

La Denuncia di Congruità

## Portale Unico di Accesso

### UNICO ACCESSO posso accedere a PIU' applicativi (MUT, Osservatorio) con UN SOLO login

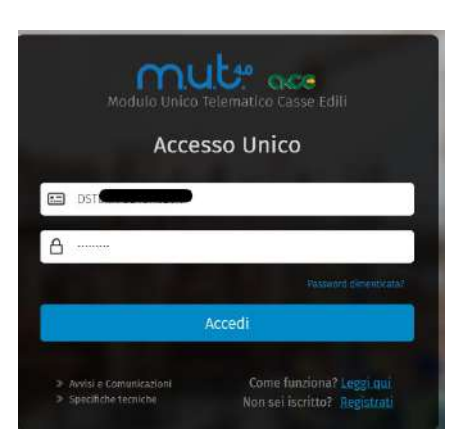

- Sito web https://mutssl2.cnce.it /mutuser/
- Accesso tramite registrazione con codice fiscale della persona fisica

### Dashboard

#### Applicativi

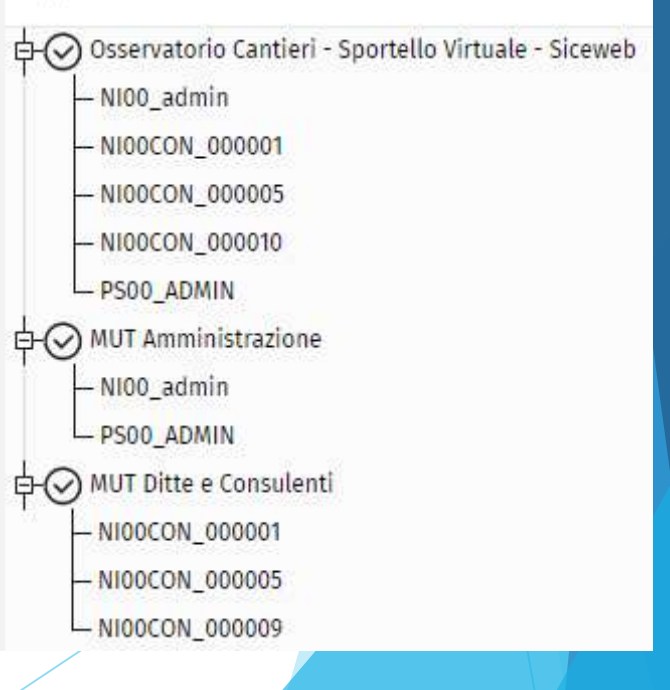

#### Ai sensi GDPR questo GARANTISCE:

- Tracciabilità dei dati,
- Maggiore sicurezza informatica
- Trasparenza negli accessi

## Registrazione al Portale Unico di Accesso

| Accesso Unico                                                                                                    | Registrazione Accesso Unificato MUT Registrazione Creazione Nuovo Utente Conferma Registrazione. 1) Crei il suo codice di Accesso Univoco usando una email valida<br>(Riceverà una email di conferma per validare la registrazione)                                                                                       |
|----------------------------------------------------------------------------------------------------|----------------------------------------------------------------------------------------------------|
| La porsona fisica dovo :                                                                                                    | Cognome* Nome*                                                                                                    |
| La persona rísica deve.                                                                                                    | Sesso* Data di Nascita* Prov* Comune di Nascita*                                                                                                    |
| <ol> <li>Inserire i dati nella in Creazione Nuovo Utente, quindi<br/>cliccare su "Conferma".</li> </ol>                                                                                         | Cellulare                                                                                                    |
|                                                                                                    | 2) Inserire un indirizzo email valido a cui saranno 3) Indichi la pasword che si intende utilizzare<br>inviate le credenziali<br>Email * Password *                                                                                                    |
| l dati con * sono i dati obbligatori                                                                                                    | Conferma Email * Conferma Password *                                                                                                    |
| 2) Nella conferma di avvenuta registrazione si avvisa che<br>è stata inviata una mail con un link, che arriva in<br>pochi minuti; aprendo la mail cliccare sul link di<br>conferma attivazione. | Dichiaro di aver preso visione dell'informativa rilasciata ai sensi del Reg. 679/2016 UE ed esprimo il consenso ai trattamento dei dati personali per le finalità in esso descritte.     Leggi l'informativa al trattamento dei dati personali     Non sono un robot     recAPTOHA     Piezer-Termin     Conferma Annulla |
| <u>NB. UTILIZZARE MAIL ATTIVE VALIDE</u><br>EVITARE DI FARE COPIA E INCOLLA IN                                                                                                    |                                                                                                    |
| «CONFERMA MAIL»                                                                                                    |                                                                                                    |

## Portale Unico: Reimposta

### Password Reimpostazione Password

sono un robot

Indicare il codice fiscale e la nail indicata durante la procedura di registrazione utente mut are emendo il tasto conferma, riceverà una mail contente le istruzioni per reimpostare la password. Accesso DSTLRA73B43H620K Δ ..... > Aggisi e Comunicazion

• NB : Per accedere alla funzione l'utente deve indicare due dati usati per la registrazione : - Mail -CF

Alla Conferma il sistema invia una mail per reimpostare la password

Conferma

Annulla

Codice di accesso

Email

Privacy - Termin

## Portale Unico - Pagina di Benvenuto

### Se gli accrediti sono già configurati 1 AGGIUNTA ACCREDITO 2 NUOVO

ACCREDITO

3 UTENTE MAI REGISTRATO IN CASSA

#### Pagina di Benvenuto

#### Benvenuto sul Portale Unico di Accesso!

Trambe il portale di Accesso Unico potrai accedere alla suite dei programmi riservati agli utenti della cassa edile unicamente cliccando sul tasto Accedi presente sulla tua Dashboard. Per fatto è sufficiente une prima configurazione iniziale degli utenti ed applicativi a te dedicati

Co los dis monunduto alla configurazione dai turi accordizi alicca sul pulsante sottostante per passare alla tua Dashboard \*

are questa pagina di Benvenuto dal menu laterale di sinistra

#### Vai Alla Dashboard

#### (1) Utente registrato ai servizi MUT / Osservatorio /SiceWEB prima del 31.01.2022

Se sei un utente già registrato ai servizi MUT - Osservatorio Cantieri - Siceweb - Sportello virtuale e possiedi già le credenziali di accesso è sufficiente aggiungere l'accredito al tuo portafoglio accrediti.

Per aggiungere l'accredito all'applicativo desiderato è sufficente scegliere l'applicativo o selezionarlo dall'albero degli applicativi e quindi cliccare sul tasto Aggiungi Accredito

#### Per aggiungere un accredito

#### Clicca Qui

#### (2) Utente iscritto alla Cassa Edile ma non registrato

Se sei un utente iscritto in Cassa Edile ma non disponi ancora delle credenziali di accesso occorre inoltrare una richiesta di accreditamento alla Cassa Edile di compentenza.

La richiesta dovrà essere convalidata dalla Cassa Edile alla quale hai inoltrato la richiesta, la quale dopo l'approvazione abbinerà automaticamente il tuo utente di portale con l'utente registrato in Cassa Edile.

Puoi seguire l'andamento della tua richiesta cliccando sulla voce di menu: Richieste Accrediti Casse o tramite notifica ricevuta via email.

Per inserire una richiesta di accreditamento Clicca sul tasto sottostante.

#### Per creare una richiesta di nuovo accredito

#### Clicca Qui

#### (3) Utente non ancora iscritto alla Cassa Edile

Se non sei ancora iscritto alla Cassa Edile per la quale vuoi accreditarti devi prima richiederne l'iscrizione seguendo l'iter previsto dalla Cassa Edile stessa.

Dopo la registrazione alla Cassa Edile puoi proseguire con la richiesta di Nuovo Accredito.

Per maggiori informazioni sei pregato di contattare la Cassa Edile di riferimento.

## AGGIUNTA ACCREDITO

CASO 1 Va utilizzato per coloro che sono già utenti registrati al servizio MUT e desiderano creare un nuovo accredito per Osservatorio o

| ccredito      |         |           |               |                    |                   |                  |
|---------------|---------|-----------|---------------|--------------------|-------------------|------------------|
| plicativo MUT | Ditte e | Consulent | il            |                    | ~                 |                  |
| Accrediti     | Q       | С         | 3             | Aggiungi Accredito | Elimina Accredito | Nuovo Accredito  |
| Codice CE     |         | Cod       | ice Accesso A | oplicativo         | Applicativo       | Data Inserimento |

| Codice CE         | MACERATA   | $\sim$ |
|-------------------|------------|--------|
| Codice Accesso    | MC00_CASSA |        |
| Password          |            |        |
| Conferma Password |            |        |

## NUOVO ACCREDITO OSSERVATORIO

Va utilizzato dal un consulente :

- CASO 2 che è iscritto in CE Mcerata ma non ha ancora la credenziali di accesso
- CASO 3 che non è mai stato iscritto in CE Macerata e che pertanto non ha utente e password

| ivo MUT Ditte e Consulent | Dati Richiesta Dati Utente Conclusione                                                                                                   |
|---------------------------|----------------------------------------------------------------------------------------------------|
| ivo MUT Ditte e Consulent | Dati Offene       Conclusione         Scegli la cassa edile di iscrizione dell'utente alla quale vuoi accreditarti         Cassa Edile * |
|                           |                                                                                                    |

# Accredito per Osservatorio Cantieri per Macerata

I consulenti dopo aver fatto aggiungi accredito accedono all'OC dal loro Portale

| licativi                                             | B  |
|------------------------------------------------------|----|
| MUT Ditte e Consulenti                               |    |
| - AL99CON_999999                                     | 1  |
| - AN92CON_999999                                     |    |
| - BL00CON_00380                                      | >  |
| - BL00CON_00383                                      | >  |
|                                                      | >  |
| - NID0199996                                         | >  |
| - NI00CON_000001                                     | -  |
| - NI00CON_000005                                     | "  |
| - NID0CON_D00008                                     | *  |
| - NIDOCON_000009                                     | »  |
| NID0CON_000011                                       | *  |
| Osservatorio Cantieri - Sportello Virtuale - Siceweb |    |
| - CEVA014224                                         |    |
| - MC00_CASSA                                         | >  |
| - NIDO_admin                                         | >> |
| - NI00199996                                         | >  |
| - NIDOCON_000001                                     |    |
| - NIDOCON_000005                                     |    |
| - NIDOCON_D00008                                     | >> |
| - NIDOCON_DO0010                                     | *  |
| PS00_ADMIN                                           | *  |
| MUT Amministrazione                                  | >> |
| — NIOO_admin                                         |    |
| PS00_ADMIN                                           | *  |
|                                                      | *  |

### Osservatorio Cantieri : Gestionale Cantieri

■ MC00 MACERATA - Si

Gestione Osservatorio \land

| Appalti                                |      |
|----------------------------------------|------|
| Documenti                              |      |
| Gestione anagrafiche                   |      |
| Gestione DNL                           |      |
| <mark>L</mark> ista Cantieri Nazionali |      |
| Notifiche                              | <br> |
| Ricerca cantiere                       |      |
| Titoli abilitativi                     |      |
| Informazioni                           |      |
| Comunicazioni                          |      |

E' il gestionale Cantieri che consente di : - visualizzare tutti i cantieri gestiti dalla Cassa - gestire i cantieri della Cassa - creare le DNL

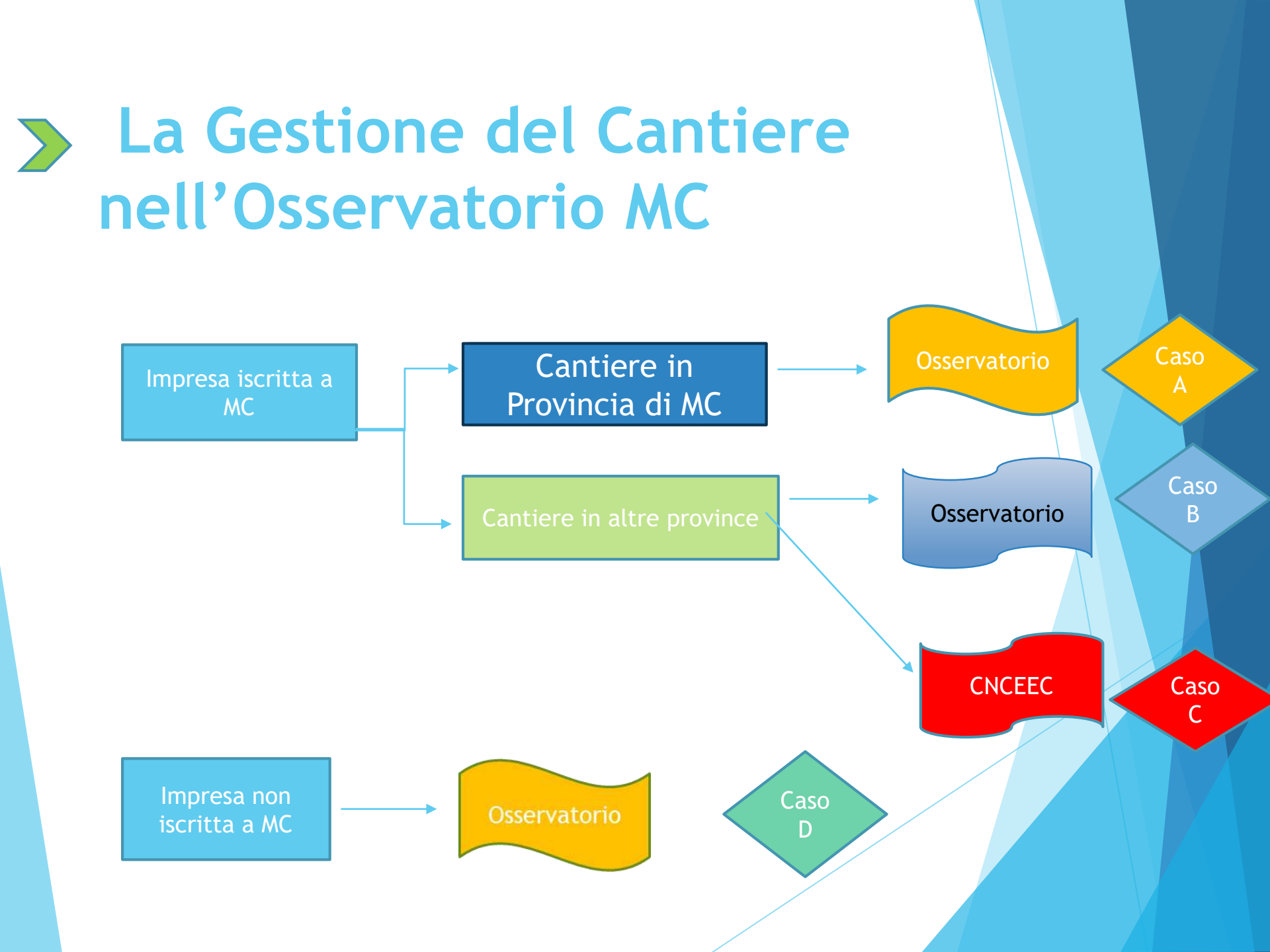

## CASO A) Impresa Iscritta Macerata-Nuova DNL in Provincia di Macerata

Si viene reindirizzati su OC di Macerata con apertura della videata di creazione della DNL

| 😑 MCOO MACERATA - Sid   | eweb - (PROD - ZW03) - Benvenut                                    | Utente cassa osservatorio cantieri                                                                                                 |                                                                                                    |
|-------------------------|--------------------------------------------------------------------|----------------------------------------------------------------------------------------------------|----------------------------------------------------------------------------------------------------|
|                         | Lista Denunce Nuovo La                                             | voro                                                                                                    | Lista Denunco Nuevo Lavoro                                                                                                    |
| Gestione Osservatorio 🧄 | Imps. Dichlarante merrin afmerio 4 ca                              | Verifica Competenza Cantiere                                                                                                    | × Lista Denunce Nuovo Lavoro                                                                                                    |
| Appalti                 | Azienda / Ente Ricerca un enterfano<br>Persona Ricerca una persona | Dati Verifica Cantiere<br>Dati del cantiere                                                                                        |                                                                                                    |
| Documenti               | Denuncia Nuovo Lavoro: Riga 1                                      | Provincia MC 🗸                                                                                                    |                                                                                                    |
| Gestione anagrafiche    | Protocollo DNL Codice Impresa Ti                                   | Comune MACERATA V<br>CAP 62100 V                                                                                                   |                                                                                                    |
| Gestione DNL            |                                                                    |                                                                                                    | steanvenutorutemetrasservatorio canderi                                                                                                    |
| Notifiche               |                                                                    | Dati Impresa                                                                                                    | Inserimento Nuova DNL                                                                                                    |
| Ricerca cantiere        | Ragione Sociale Impresa                                            | Impresa Operante (inserire almeno un carattere per la ricerca)<br>MC00 - EDIL05107371212 - 05107371212 - 2 EFFE PERFORAZIONI SRL V | Dichiarante dell'opere del Cantiere Subappolitatrici                                                                                                    |
| Titoli abilitativi      | Comune Cantiere<br>Cantiere Sisma 2016                             |                                                                                                    | Lavero 🗧 Subappatto<br>O In proprio<br>Sommilistrazione / Distacco                                                                                                    |
| Informazioni            | Numero Subannalfi Codice Card                                      | r Conferma Annulla                                                                                                    | C) Affidamento                                                                                                    |
| Comunicazioni           | Committente Opera<br>Appaltatore                                   | Aunuta                                                                                                    | Biorera Impresa (Elgiare Ragione Sociale, Codice Fiscale o Codice Impresa (E)e premere INVIO 2 EFFE PERFORAZIONI SRL – 05/07377212 - MCO0 EDIL05/07371212  Ragione Sociale 2 EFFE PERFORAZIONI SRL   |
| Videate Aperte          | Indirizzo Cantiere                                                 |                                                                                                    | Codice Fiscale         05107371212         Impresa Estera solo CE         Pantita IVA         05107371212           Codice CE         MC00         Sede         Legale         Legale Rappresentante |

indirizzo e Contatti dell'Impresa Dichiarante

0618622960 E-mail

REPUBBLICA 18 18, 63812, MONTEGRANABO FM, ITALIA - 0818622960 - 2effectorazioni@libero.it

VIA DELLA REPUBBLICA 35

2effeperforazioni@libero.it

MONTEGRANARC

Gestione Indirizz

Data Inserimento DN

00:00 2023 00:00

VIA VIA DELLA

Descrizio

Tipo Via\* Provincia

Località

Telefond

# CASO B) Impresa Iscritta MC-Nuova DNL in una diversa Provincia con Osservatorio

| Verifica             | Competenza Cantiere                       | × Lista Denunce Nuovo Lavoro                                                                                                    |
|----------------------|-------------------------------------------|----------------------------------------------------------------------------------------------------|
| Dati Verifica        | Cantiere                                  |                                                                                                    |
| Dati del cantie      | re                                        | Verifica Competenza Cantiere ×                                                                                                    |
| Provincia            | PU                                        |                                                                                                    |
| Comune               | PESARO                                    | Dati Verifica Cantiere Opzione Cantieri Fuori Provincia                                                                                                    |
| САР                  | 61121                                     | Informativa                                                                                                    |
|                      |                                           | Per la provincia PU Comune PESARO è possibile procedere con l'inserimento del<br>cantiere utilizzando la funzione di Denuncia di Nuovo Lavoro resa disponibile nel<br>sistema Osservatorio della Cassa Edile sotto indicata.<br>Se invece si intende inserire il cantiere su altra diversa Cassa Edile, scegliere di<br>procedere su CNCE EdilConnect. |
| Si vier<br>eindirizz | ne in automatico<br>zati all'Osservatorio | Inserisci il cantiere su<br>Osservatorio Cantieri - Cassa Edile: PESARO                                                                                                    |
|                      |                                           | Conferma Annulla                                                                                                    |

## CASO C) Impresa Iscritta - Nuova DNL in una Provincia che ha CNCEEC

Cassa che ha CNCEEC

■ MC00 MACERATA - Siceweb - (PROD

#### Lista Denunce Nuovo Lavoro

| erifica (      | Competenza Cantie | ere    |
|----------------|-------------------|--------|
| lati Verifica  | Cantiere          |        |
| ati del cantie | re                |        |
| Provincia      | RA                | $\sim$ |
| Comune         | RAVENNA           | ~      |
| CAP            | 48121             | ~      |

In automatico si viene reindirizzati a CNCEEC: questa nuova modalità di accesso verso CNCE Edilconnect consente di evitare all'impresa che entra per la prima volta la necessità di registrazione e contemporaneamente viene evidenziato, in un apposito pannellino, le informazioni utili all'iscrizione a CNCEEC.

| Dati Ve   | erifica Cantiere     | Accesso Edil C     | Connect      | 8. 930°              |                  |
|-----------|----------------------|--------------------|--------------|----------------------|------------------|
|           | Ragi                 | one sociale        |              | Partita Iva          | Codice fiscale   |
| B NORD P  | AVI 2000 S.R.L.      |                    |              | 00724450259          | 00724450259      |
| Topon     | iimo                 |                    | Indirizzo    |                      | Civico           |
|           | VIA DELL'AR          | TIGIANATO 11       |              |                      |                  |
| Provincia |                      | Comune             |              | CAP                  | Codice Catastale |
| BL        | MEL                  |                    |              | 32026                | M421             |
| Telefono  | 0437/540330          |                    | Fax          |                      |                  |
| PEC       |                      |                    |              |                      |                  |
| Email     |                      |                    |              |                      |                  |
|           |                      |                    |              |                      | 1                |
| ATTENZIO  | NE i seguenti dati v | erranno inviati ad | Edil connect | per la registrazione |                  |

## CASO D) Impresa NON Iscritta a MC - Nuova DNL a MC

#### MC00 MACERATA - Siceweb - (PROD

#### Lista Denunce Nuovo Lavoro

| Verifica (      |          |        |  |
|-----------------|----------|--------|--|
| Dati Verifica   | Cantiere |        |  |
| Dati del cantie | re       |        |  |
| Provincia       | GO       | $\sim$ |  |
| Comune          | GORIZIA  | $\sim$ |  |
| CAP             | 34170    | $\sim$ |  |

# Si viene automaticamente reindirizzati all'Osservatorio

#### Verifica Competenza Cantiere

Dati Verifica Cantiere

**Opzione Cantieri Fuori Provincia** 

#### Informativa

Per la provincia GO Comune GORIZIA è possibile procedere con l'inserimento del cantiere utilizzando la funzione di Denuncia di Nuovo Lavoro resa disponibile nel sistema Osservatorio della Cassa Edile sotto indicata.

Se invece si intende inserire il cantiere su altra diversa Cassa Edile, scegliere di procedere su CNCE EdilConnect.

| Inserisci il ca<br>Osservatorio Cantieri - Cassa Edile: GORIZIA | intiere su |
|-----------------------------------------------------------------|------------|
| Conferma                                                        | Annulla    |
|                                                                 |            |

### Funzione Ricerca Cantieri

Osservatorio Cantieri

è stato popolato con i cantieri provenienti (compresi i cantieri Sisma):

- da CNCE Edilconnect
- dal gestionale Cassa.

Per modifiche/proroghe di un cantiere importato utilizzare la funzione DNL Integrativa Su Cantiere accessibile dalla videata Ricerca Cantiere -> menù Cantieri - DNL

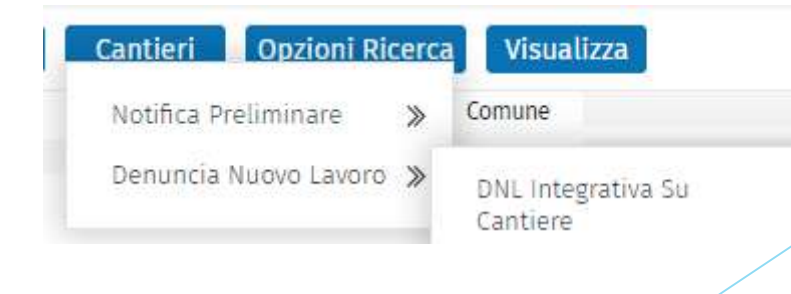

# **Creazione DNL**

### Nuova DNL

Tipo Lavoro

■ MC00 MACERATA - Siceweb - (PROD - ZW04) - Benvenuto Utente cassa osservatorio cantieri

#### Lista Denunce Nuovo Lavoro Inserire almeno 4 caratteri per la ricerca Impr. Dichiarante ✓ DNL da Committente / Concedente: al Azienda / Ente Ricerca un ente/impresa come committente o concedente Persona Ricerca una persona come committente o concedent Denuncia Nuovo Lavoro: Riga 1 PC CSV Menu DNL Nuova Protocollo DNL Codice Impresa CE Tipo di DNL DNL Consultazione **DNL** Integrativa Azioni 101 021 10/00/202 **Inserimento Nuova DNL** Impresa Committenti Committente Dati Imprese Dichiarante dell'opera del Cantiere Subappaltatrici Tipo () Appalto Lavoro\* ○ Subappalto O In proprio 🔿 Somministrazione / Distacco ○ Affidamento

### **Ripasso Gestione DNL : Appalto e SubAppalto**

Impresa Dichiarante

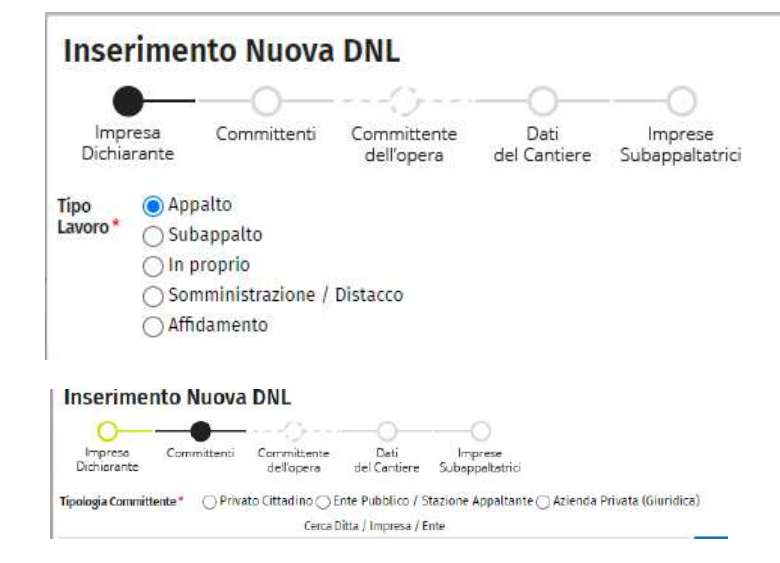

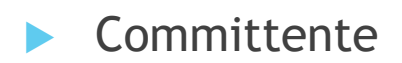

E' il caso classico di un'impresa che fa la DNL per un committente e ha vari subappaltatori.Possono esserci anche dei sub-subappaltatori che normalmente devono essere inseriti dai subappaltatori, inserendo le relative DNL che devono essere approvate con lo stesso codice univoco di congruità (CNCECxxx)

# Gestione DNL : Affidamento e ATI Inserimento Nuova DNL

Impresa dichiarante

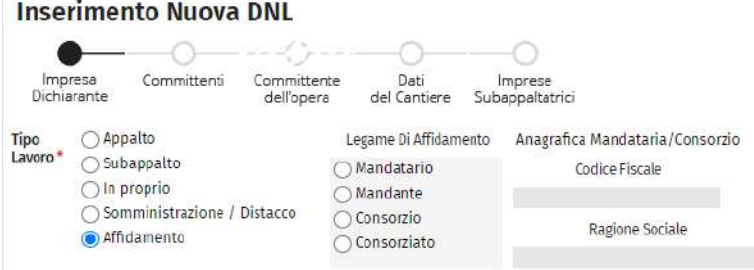

 LEGAME DI AFFIDAMENTO se sono mandante o consorziato devo abbinare l'anagrafica del Mandatario o del Consorziato

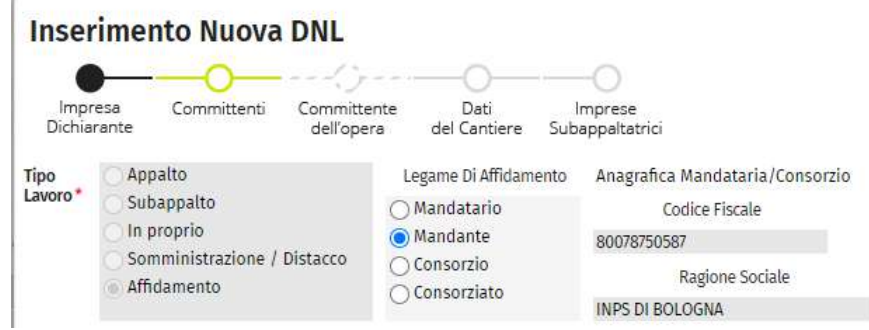

### **DNL: Dati del Cantiere**

 Inserire i campi obbligatori che identificano il cantiere

Dati obbligatori richiesti:

- Indirizzo del cantiere e Descrizione Lavori
- Date di inizio e fine lavori
- Importo Complessivo
- Importo Lavori Edili

#### NB. deve essere indicato al lordo dei subappalti e degli affidamenti

- Attività Svolta (secondo DM 143/2021)

|                                                             | 0-            |                           |                    | (                  |                   |          |            |
|-------------------------------------------------------------|---------------|---------------------------|--------------------|--------------------|-------------------|----------|------------|
| Impresa Co<br>Dichiarante                                   | mmittenti     | Committente<br>dell'opera | Deti<br>del Cantie | Impi<br>re Subapp  | rese<br>altatrici |          |            |
| Cantiere oggetto della                                      | denuncia:     |                           |                    |                    |                   |          |            |
| Codice Univoco Cantiere                                     |               |                           |                    |                    |                   |          |            |
| Codice Unico di Progetto                                    | (CUP)         |                           | <u></u>            | antiere Sisma      | 2015              |          |            |
| Protocollo Post Sisma 20                                    | 09            |                           | (                  | antiere post S     | isma 2009         |          |            |
| Indirizzo*                                                  | Tipo Via      | ✓ Indirizzo               | NDIRIZZO           |                    |                   | Civico*  |            |
| Provincia*                                                  | RO            | Comune                    | ROVIGO             |                    |                   | CAP*     | 45100      |
| Località                                                    | FRAZIONE      | O CITTÀ ESTER             | A                  |                    |                   |          |            |
| lettagli sul lavoro ese                                     | guito dall'az | ienda dichiara            | nte sul cantier    | e:                 |                   |          |            |
| Descrizione Lavori da<br>Denunciare (max 200<br>caratteri)* |               |                           |                    |                    |                   |          |            |
| Data Inizio (Presunta) *                                    |               | 🖾 In                      | porto Comples      | sivo Lavori (€)    |                   |          | Etino      |
| lata Inizio (Presunta) *<br>lata Fine (Presunta) *          | Presunta      | 🖾 In                      | porto Lavori Ed    | lili (al lordo dei | subappalti)*      |          | Euro       |
| lata Fine (Presunta)*                                       |               |                           |                    |                    |                   |          | ~          |
| Data Fine (Presunta) *<br>Attività Svolta *                 |               |                           |                    |                    |                   |          |            |
| Data Fine (Presunta) *<br>Attività Svolta *                 | N° Lavorat    | ori Autonomi              | Massimo (          | In Imprese         | Massimo           | Nº Opera | ai Appress |

# Lista Nazionale Cantieri

#### Visualizzazione di tutti i cantieri che sono stati inviati da t sistemi.

Per ogni cantiere è possibile effettuare varie operazioni:

- Cruscotto Congruità
- Aggiungi documenti cantiere .

```
Gestione Osservatorio 🔨
```

| Documenti                |   |
|--------------------------|---|
| Formazione               |   |
| Gestione DNL             |   |
| Lista Cantieri Nazionali | ' |

| Lista Cantieri                      |                            |                                 |               |              |               |                                  |                         |                     |                |                                               |                                        |
|-------------------------------------|----------------------------|---------------------------------|---------------|--------------|---------------|----------------------------------|-------------------------|---------------------|----------------|-----------------------------------------------|----------------------------------------|
| Codice Univoco Cantiere             |                            | Provincia 🗸 Comune              |               |              |               | CAP                              |                         |                     | Die            | etra                                          |                                        |
| Ragione Sociale Impresa             |                            |                                 | Codice Fiscal | le Impresa   |               | Vaŭ                              | diai 2022               | ✓ Maggio            | ~              |                                               |                                        |
| Cantieri: Riga 1 di 1               | 133 O E                    | Menu                            |               |              |               |                                  |                         |                     |                |                                               |                                        |
| Cocke Univoca                       |                            | Dettaglio                       |               | Tipo Cardies | e Tipo Lavoro | Cantiere Soggetto /<br>Congruità | A Data Intelo<br>Lavori | Data Fine<br>Lavori | Importo Lavori | Importo Lavori Edili - Codice Fiscale Impresa | Ragione Sociale Impres                 |
| CNCEC0010163200                     | AMPLIAMENTO DEL CIMITERI   | O                               | EDIUNA        | Pubblico     | Accello       | V Boggetto                       | 06/12/2021              | 05/05/2022          | 450.365.22     | 447.289.69 CPCCND74T01A669V                   | DOPPIA CIMPIANTI DI CAPACOHIO          |
| CNCEC4070024783                     | MESSA IN SICUREZZA - MESS  | Cantiere                        | NTO E         | Publiko      | Accello       | 🗸 Soggetto                       | 21/03/2022              | 20/05/2022          | 117.947,00     | 115 247.00 03253440790                        | TRE F SAS DI FRANCO VINCENZO & C       |
| CNCEC9010332376                     | INTERVENTI DI EFFICIENZA E | Importa su Osservatorio         |               | Privato      | Appello       | 🗸 Soggetto                       | 24/01/2022              | 24/05/2022          | 165 140,84     | 52.000.00 02001080288                         | FAGOIAN SRL                            |
| CNCEC5010859583                     | LAVORI DI RISTRUTTURAZION  | N Cantieri                      | TO IDRO.      | Publico      | Attidamento   | × Non Soggetto                   | 39/07/2020              | 27/05/2022          | 785.963,00     | 406.516,00.00931430243                        | MOLON GRAZIANO S.R.L.                  |
| CNCEC5010498240                     | FONDAZIONE BARRIERA FON    | OASSORBENTE                     |               | Privato      | Appello       | 🗸 Soggetto                       | 03/01/2022              | 31/05/2022          | 151.000,00     | 113.000.00 00778780361                        | A.C.R. SPADI REGGIANI ALBERTINO        |
| CNCEC5010796385                     | EDILIZIAABITATIVA - MANUTE | NZIONE STRAORDINARIA            |               | Priveto      | Appallo       | × Non Soggette                   | 31/01/2022              | 31/05/2022          | 5.000,00       | 5.000.00 00720480144                          | EDIL-PIEMME S.A.S. DI MOSCONI DOMENICO |
| CNCEC9010331360                     | ESECUZIONE DEI LAVORI CIV  | nu.                             |               | Publico      | Accelto       | × Non Soggetto                   | 10/02/2020              | 31/05/2022          | 20.000.006,00  | 19 908 000 00 00778780361                     | ACR DI REGGIANI SPA                    |
| CNCEC9010332385                     | INTERVENTI DI EFFICIENZA E | NERGETICA - SUPERBONUS 110      |               | Priveto      | Accelto       | V Soggetto                       | 31/01/2022              | 31/05/2022          | 182.854,93     | 15 000 00 02001050288                         | FAGGIAN SRL                            |
| CNCEC0010153035                     | RIORGANIZZAZIONE INTERN    | A SEDE                          |               | Privalo      | Appalto       | × Non Soggetto                   | 01/10/2021              | 31/05/2022          | 42.900,00      | 27.000.00 00178850367                         | MARIO NERI S.P.A.                      |
| CNCEC5010898204                     | RISTRUTTURAZIONE APPART    | AMENTO INTERNO                  |               | Privalo      | Acqualto      | × Non Soggetto                   | 07/03/2022              | 31/05/2022          | 32.000,00      | 32.000.00 02168550569                         | FRANCO FALOCCO SRLS                    |
| CNCEC5010798023                     | MANUTENZIONE STARORDIN     | IARIA                           |               | Frivato      | Appalto       | 🗙 Non Boggette                   | 13/12/2021              | 31/05/2022          | 24.000,00      | 24.000,00 00720480144                         | EDIL-PIENME B.A.B. DI MORCONI DOMENICO |
| CNCEC5010457356                     | ANNONA, COMMERCIO E ART    | NGIANATO - MANUTENZIONE STR     | AORDINARIA    | Privato      | Appelto       | 🧹 Soggetto                       | 24/01/2022              | 31/05/2022          | 300.000,00     | 62.000.00 00720480144                         | EDIL PIEMME                            |
| CNCEC5010708159                     | LAVORI DI COMPLETAMENTO    | PARCO VILLA DELLE ROBE          |               | Publico      | Accello       | × Non Soggette                   | 20/09/2021              | 31/05/2022          | 132.474,00     | 97.448.00 OPCCMD74T01A669V                    | DOPPIA CIMPIANTI DI CAPACCHIONE COSIMO |
| CNCEC5010072175                     | ALLESTIMENTO NOSTRI PON    | TEOOI                           |               | Frivato      | Accello       | × Non Soggetto                   | 23/07/2021              | 31/05/2022          | 19.000,00      | 19.000.00 00720450144                         | EDIL-PIEMME S.A.S. DI MOSCONI DOMENICO |
| CNCEC5010072325                     | ALLESTIMENTO NOSTRI PON    | TEOBI                           |               | Privato      | Appello       | × Non Soggetto                   | 26/08/2021              | 31/05/2022          | 11.000,00      | 11.000,00 00720480144                         | EDIL-PIEMME S A.S. DI MOSCONI DOMENICO |
| CNCEC5010072442                     | ALLESTIMENTO NOSTRI PON    | TEGGI                           |               | Privato      | Appeno        | × Non Soggetta                   | 07/09/2021              | 31/05/2022          | 4.005,00       | 4.000,00 00720480144                          | EDIL-PIEMMESA'S DI MOSCONI DOMENICO    |
| CNCEC4010077288                     | MESSA IN SICUREZZA - CONS  | SOLIDAMENTO CORTICALE PENDI     | CHINCOME      | Publico      | Appalto       | 🗸 9oggetto                       | 07/03/2022              | 31/05/2022          | 225.961,00     | 219.290.00 02230600245                        | CHELLER SRL                            |
| CNCEC5010088677                     | EDILIZIAABITATIVA - MANUTE | NZIONE STRAORDINARIA            |               | Priveto      | Appallo       | × Non Soggetto                   | 04/10/2021              | 01/06/2022          | 6.000,00       | 6.000.00 00720480144                          | EDIL-PIEMME S.A.S. DI MOSCONI DOMENICO |
| CNCEC5010455129                     | ALLESTIMENTO PONTEGGIO     | PER LAVOR ADEGUAMENTO STR       | UTTURAL       | Privato      | Appallo       | × Non Soggetto                   | 01/04/2021              | 01/06/2022          | 35.000,00      | 35.000.00 00728480144                         | EDIL-PIENME S.A.S. DI MOSCONI DOMENICO |
| CNCEC0010378372                     | OPERE CIVILI E OPERE ANNE  | SSE PER REALIZZAZIONE NUOVO     | PREFABE       | Privalo      | Appato        | 🗸 Soggetta                       | 07/03/2022              | 07/06/2022          | 450,000,00     | 348.000.00 00778780351                        | ACR DI REGGIANI S.P.A.                 |
| Stato Cantiere Attivo               |                            | Situazione Cantiere Normale Att | ivitā         | c            | G 8569586     | 614                              |                         |                     |                |                                               |                                        |
| And the second second by the second |                            |                                 |               |              |               |                                  |                         |                     |                |                                               |                                        |

| Partita IVA Impreta | 05880950729      | 50729 Tipo Impresa Impresa principale |          |                     | Codice CE Competenza  | VE00                                   |
|---------------------|------------------|---------------------------------------|----------|---------------------|-----------------------|----------------------------------------|
| Indirizzo Cantiere  | STRADA TRAGHETE  | SNC, 30021, CAORLE VE                 | , ITALIA | Codice Attivita     | 061 - Nuova ediliză   | a civile, compresi implanti e fornitur |
| Committente         | COMUNE DI CAORLE |                                       |          | Indirizzo Committee | te ROMA, 30021, CADRL | e ve, italia                           |

# Salvataggio DNL e attribuzione Codice Univoco

### Salvataggio DNL

#### Messaggio

La Denuncia di Nuovo Lavoro è stata inserita correttamente con codice: NI/00128502 in data: 06/06/2022. Il Codice Univoco sarà assegnato al cantiere quando la Cassa Edile approverà la

n codice univoco sara assegnato al cantiere quando la cassa Edile approvera la DNL

ОК

Il Codice Univoco è di fondamentale importanza perché identifica in MANIERA INEQUIVOCA IL CANTIERE

# Novita' Cruscotto di congruità dei Cantieri

Il consulente o l'impresa dall'applicazione MUT se la Cassa ha abilitato la funzione

La Cassa dall'Osservatorio Cantieri

#### **CRUSCOTTO DI CONGRUITA'**

La procedura acquisisce quotidianamente i dati dei cantieri dal portale CNCE Edilconnect e li presenta nella funzione 'Cruscotto Cantieri Congruità' evidenziando la percentuale di congruità raggiunta e tutti gli elementi che concorrono al calcolo della stessa.

| So Cocco de                                               |                  |                                                                                                    |                                                                                                    |                                                                                                    |                                                                                                    |                                           | ~                                                           |                                                                             |                                         |                                      |                                            |                                                                 |                                                     |         |
|-----------------------------------------------------------|------------------|----------------------------------------------------------------------------------------------------|----------------------------------------------------------------------------------------------------|----------------------------------------------------------------------------------------------------|----------------------------------------------------------------------------------------------------|-------------------------------------------|-------------------------------------------------------------|-----------------------------------------------------------------------------|-----------------------------------------|--------------------------------------|--------------------------------------------|-----------------------------------------------------------------|-----------------------------------------------------|---------|
| se Cassa da<br>abilita il c                               | a Oper<br>crusco | tto                                                                                                    | Consenti la                                                                                                    | gestione del cruscot                                                                                                    | to di congruità alle ditte e co                                                                             | nsulenti                                  | Attive     Non A                                            | ttivo                                                                       | Salva                                   |                                      |                                            |                                                                 |                                                     |         |
| ofilo Utente                                              | $\sim$           |                                                                                                    |                                                                                                    |                                                                                                    |                                                                                                    |                                           |                                                             |                                                                             |                                         |                                      |                                            |                                                                 |                                                     |         |
| municati e Avvisi                                         | $\sim$           |                                                                                                    | al Portale Unic                                                                                                    | o, Mut Consule                                                                                                    | nte dal menù Congr                                                                                          | uità accedo all'el                        | enco dei                                                    | cantieri                                                                    | che sono                                | sogge                                | tti a c                                    | congruit                                                        | tà :                                                |         |
|                                                           |                  |                                                                                                    |                                                                                                    |                                                                                                    |                                                                                                    |                                           |                                                             |                                                                             |                                         |                                      |                                            |                                                                 |                                                     |         |
| nunce                                                     | ~                | D                                                                                                    | ettaglio ) i dat                                                                                                    | : visualizzo i da                                                                                                    | ati del cantiere                                                                                            |                                           |                                                             |                                                                             |                                         |                                      |                                            |                                                                 |                                                     |         |
| nunce<br>portazione Paghe                                 | ~                | Cru                                                                                                    | ettaglio ) i dat                                                                                                    | : visualizzo i da<br>visu                                                                                                    | ati del cantiere<br>Jalizzo i dati della (                                                                  | Congruità calcolat                        | i nel Por                                                   | tale CNC                                                                    | EEC.                                    |                                      |                                            |                                                                 |                                                     |         |
| nunce<br>portazione Paghe<br>samenti                      | ~<br>~<br>~      | Cru                                                                                                    | ettaglio<br>) i dat<br>scotto Congruità                                                                                           | : visualizzo i da<br>visu                                                                                                    | ati del cantiere<br>ualizzo i dati della (                                                                  | Congruità calcolat                        | i nel Por                                                   | tale CNC                                                                    | EEC.                                    |                                      |                                            |                                                                 |                                                     |         |
| nunce<br>portazione Paghe<br>rsamenti<br>gamenti          | ~<br>~<br>~      | Cru<br>Cantieri Congr<br>Codice Univeo Cantore<br>Sestone Sociale Impesa                                                                                                    | ettaglio<br>) i dat<br>scotto Congruità<br>uità                                                                                   | : visualizzo i da<br>visu<br>sogetto a congruta                                                                                                 | ati del cantiere<br>ualizzo i dati della (<br>per energia dati della (                                      | Congruità calcolat<br>22 Febraio V        | i nel Por                                                   | tale CNC                                                                    | EEC.                                    |                                      |                                            |                                                                 |                                                     |         |
| nunce<br>portazione Paghe<br>samenti<br>gamenti<br>lattia | *<br>*<br>*<br>* | Cantieri Congr<br>Cadre Univoc Cantere<br>Regione Sociale Impresa<br>Cantieri. Riga 1 di 2                                                                                                    | ettaglio<br>) i dat<br>scotto Congruità<br>uità<br>2 ♀ ℃ ⋿                                                                        | soggetto a congrutta                                                                                                    | ati del cantiere<br>ualizzo i dati della (<br>occetto v valei a a<br>(AP Produce v Comu                     | Congruità calcolat<br>22 Febbraio V<br>re | i nel Por                                                   | tale CNC                                                                    | EEC.                                    |                                      |                                            |                                                                 |                                                     |         |
| nunce<br>portazione Paghe<br>samenti<br>amenti<br>attia   | *<br>*<br>*<br>* | Cantieri Congr<br>Cautieri Congr<br>Codice Univeco Cantere<br>Regione Sociale Impress<br>Cantieri: Riga 1 di 2<br>Codice Cantieri<br>Civenci Riga 1 di 2<br>Codice Cantieri<br>Civenci Riga 1 di 2 | ettaglio<br>→ i dat<br>scotto Congruità<br>uità<br>2 PC E<br>ADM SAMITARIA (COMPRESSOR - ECRI<br>DRI SUSS 340 VARAMITE TREM - LAN | Soggetto a congrutta<br>Visu<br>Soggetto a congrutta<br>(Plettaglio)<br>Cruscotto Congru<br>LEIA SAVITARIA (COMPRES<br>FOR SU SS 340 WREAVITE T | ati del cantiere<br>ualizzo i dati della (<br>segetto valeial a<br>(AP Posince v Comu<br>na<br>Deconinadore | Congruità calcolat                        | i nel Por<br>Segento a<br>Segento a<br>Segento a<br>Segento | Tipo impresa<br>Impresa prindosis<br>Impresa prindosis<br>Impresa prindosis | Ragione Sociale<br>PRS SCPA<br>SIS SCPA | 1120 L3x01<br>917112021<br>917112021 | Fine Laudi<br>20/09/2022 1<br>31/12/2026 3 | Importo Lacor F Im<br>55 363 887 700 155<br>555 305 887 700 155 | np. Lav. Edil F<br>5. Jeca. 697.00<br>8. 100.950.00 | Vercent |

### Riepilogo Dati di congruità dei Cantieri

| Riepilogo | dati | di co | ongruit | tà |
|-----------|------|-------|---------|----|
|-----------|------|-------|---------|----|

| Odd         Tipe Concretor         Tipe Concretor         Tipe Concretor         Manadopera Mates           Outcomment         Appaho         Attabalo         Determinadive         Determinadive         Determin                                                                                                    | Cantiere Congruità          | Imprese Di      | chiarate        |                                |                       |                |               |              |                 |             |            |                  |             |
|----------------------------------------------------------------------------------------------------|-----------------------------|-----------------|-----------------|--------------------------------|-----------------------|----------------|---------------|--------------|-----------------|-------------|------------|------------------|-------------|
| OLCCONV21/01       PHABIN       Appails       Attivit       Decommadors       Decommadors         BEROLZOAR, INDARNE IN TREMENT ID RESUMMENTO       Marcia procession antibicitie       Autria       Autria       Autria       Autria       Autria       Autria       Autria       Autria       Autria       Autria       Marcia procession antibicitie       No       No       N                                                                                                    | Codice Cantiere             | Tipo Car        | tiere           | Tipo Contratto                 |                       | Stato Cantiere |               |              |                 | Graffica (  | omptessivo | Manodopera       | Attesa      |
| Dependence       Encodere       Status       Status<                                                                                                    | CNCEC9010212011             | Pubblico        | Appalto         | Attiv                          | 0                     |                |               |              |                 |             |            |                  | 28.822,00   |
| DEVICUENDER       Statute       328.750       53.8750       56.000 km km km km km km km km km km km km km                                                                                                    |                             |                 |                 |                                | Denominazione         |                |               |              |                 |             |            | Totale manodope  | era versata |
| Supple Corguid         Import Latike low         Munitic         Munitic         Supple Corguid         Supple Corguid <thsupple corguid<="" th="">         Supple Corguid<td>DEMOLIZIONE, INDAGINI E II</td><td>NTERVENTI DI RI</td><td>SANAMENTO</td><td></td><td></td><td></td><td></td><td></td><td></td><td></td><td></td><td></td><td>33.815,00</td></thsupple>                                                                                                    | DEMOLIZIONE, INDAGINI E II  | NTERVENTI DI RI | SANAMENTO       |                                |                       |                |               |              |                 |             |            |                  | 33.815,00   |
| y Segreto         TODO 001-001-001-001-001-001-000-0000000000                                                                                                    | Soggetto Congruità          | Import          | o totale lavori |                                |                       | Attività       |               |              |                 |             |            | % Congruità Ra   | ggiunta     |
| Importe Lacri Efit       National Management       Nonguita Regional       Nonguita Regional       Nonguita Regional       Nonguita Regional       Nonguita       Nonguita                                                                                                    | Soggetto                    |                 | 175.000,00      | OG12 - OG13 - Bonifica e prote | zione ambientale      |                |               |              |                 |             | 80         |                  | 100         |
| D50000 <sup>10</sup> 16.0 <sup>1</sup> 283220         100         Impact of the function of the function of the functio | Importo Lavori Edili        |                 | Attività        | Manodopera Attesa              | % Congruità Raggiunta |                |               |              |                 |             |            | Attestato di cor | ogruita     |
| TipoImpera         Code Finale         Regione Sociale         Perioda         Impon digent.         Imp no dig         Method denue.         Abric of W1300         Method denue.           Immetica princade         0077870301         A C.R. DIREGGUMI ALBERTING S.P.A.         2021/12         13178.00         0.00         2.59         229450         0.00         .         229450         0.00         .         229450         0.00         .         229450         0.00         .         229450         0.00         .         229450         0.00         .         229450         0.00         .         229450         0.00         .         229450         .         229450         .         229450         0.00         .         229450         .         229450         .         229450         .         229450         .         229450         .         229450         .         229450         .         229450         .         2000         .         2000         .         229450         .         .         .         .         229450         .         .         .         .         .         .         .         .         .         .         .         .         .         .         .         .         .<                                                                                                    | 175.000,0                   | o *             | 16,47           | 28.822,00                      | 100                   |                |               |              |                 |             |            | Non disponibile  |             |
| Improva prrubali       COT \$7783031       A.C.R. DI REGGIANA ALEERTINO S.P.A       2021/2       13.178.00       0.00       25.9       32.945.00       0.00       23.945.00         pomministrazione/dictaco       01945202770       LOCAPAL       2021/2       348.00       0.00       2.50       870.00       0.00       870.00         pomministrazione/dictaco       01945202770       LOCAPAL       2021/2       348.00       0.00       2.50       870.00       0.00       870.00         pomministrazione/dictaco       01945202770       LOCAPAL       2021/2       348.00       0.00       2.50       870.00       0.00       870.00         pomministrazione/dictaco       0194520270       LOCAPAL       01       010       0.00       2.50       870.00       0.00       870.00         pomministrazione/dictaco       01       010       010       010       010       010       010       010       010       010       010       010       010       010       010       010       010       010       010       010       010       010       010       010       010       010       010       010       010       010       010       010       010       010       010       010 </td <td>Tipo Impresa</td> <td>Codice Fiscale</td> <td></td> <td>Ragione Sociale</td> <td>Periodo</td> <td>Impon. dipend.</td> <td>Imp. non dip.</td> <td>Moltiplicato</td> <td>re Manod denun.</td> <td>Altri Costi</td> <td>Versato</td> <td>Manod versata</td> <td></td>                                                                                                    | Tipo Impresa                | Codice Fiscale  |                 | Ragione Sociale                | Periodo               | Impon. dipend. | Imp. non dip. | Moltiplicato | re Manod denun. | Altri Costi | Versato    | Manod versata    |             |
| Somministrazione / dictaccio 01594520270       LOCAFAL       2021/12       348.00       0.00       2.50       970.00       0.00 ~       870.00         Somministrazione / dictaccio 01594520270       LOCAFAL       2021/12       348.00       0.00       2.50       970.00       0.00 ~       870.00         Somministrazione / dictaccio 01594520270       LOCAFAL       2021/12       348.00       0.00       2.50       970.00       0.00 ~       870.00         Somministrazione / dictaccio 01594520270       LOCAFAL       2021/12       348.00       0.00       2.50       970.00       0.00 ~       870.00         Somministrazione / dictaccio 01594520270       LOCAFAL       2021/12       348.00       0.00       2.50       970.00       0.00 ~       870.00         Somministrazione / dictaccio 01594520270       LOCAFAL       2021/12       2021/12       2021/12       2021/12       2021/12       2021/12       2021/12       2021/12       2021/12       2021/12       2021/12       2021/12       2021/12       2021/12       2021/12       2021/12       2021/12       2021/12       2021/12       2021/12       2021/12       2021/12       2021/12       2021/12       2021/12       2021/12       2021/12       2021/12       2021/12       2021/12       2                                                                                                    | Impresa principale          | 00778780361     | A.C.R. DIREGO   | SIANI ALBERTINO-S.P.A.         | 2021/12               | 13.178.00      |               | 0,00 2,      | 30 32.945,00    | 0,0         | 5          |                  | 32.945.00   |
|                                                                                                    | somministrazione / distacco | 01594520270     | LOCAPAL         |                                | 2021/12               | 348,00         |               | 0,00 2,      | 50 870,00       | 0,0         |            |                  | 870,00      |
| 13.526.00 0.00 33.815.00 0.00 33.815.00 33.815.00                                                                                                    |                             |                 |                 |                                |                       |                |               |              |                 |             |            |                  |             |
|                                                                                                    |                             |                 |                 |                                |                       | 13.526.00      |               | 0,00         | 33.815,00       | 0.0         | 0          |                  | 33.815,00   |

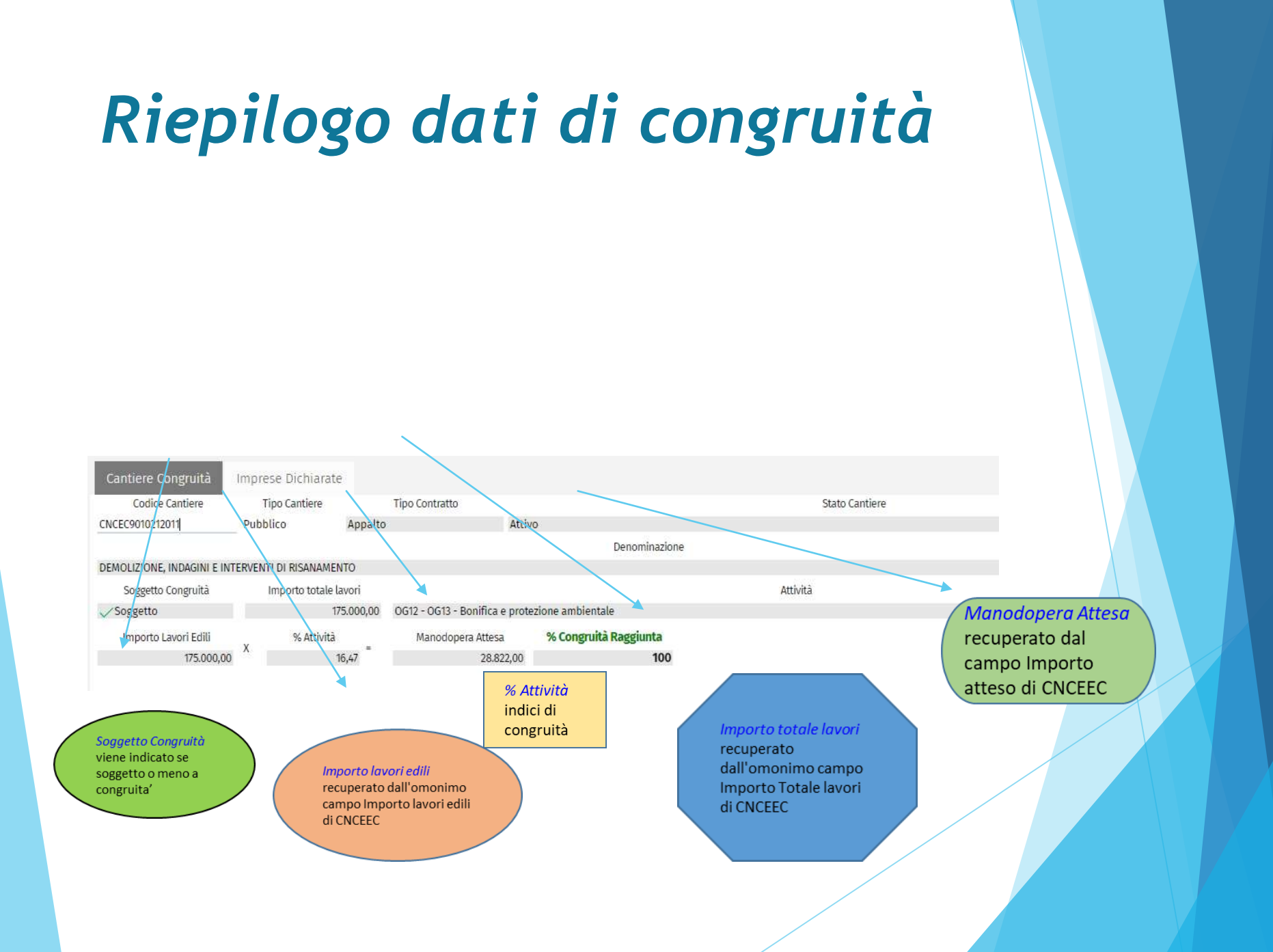

# Riepilogo dati di congruità

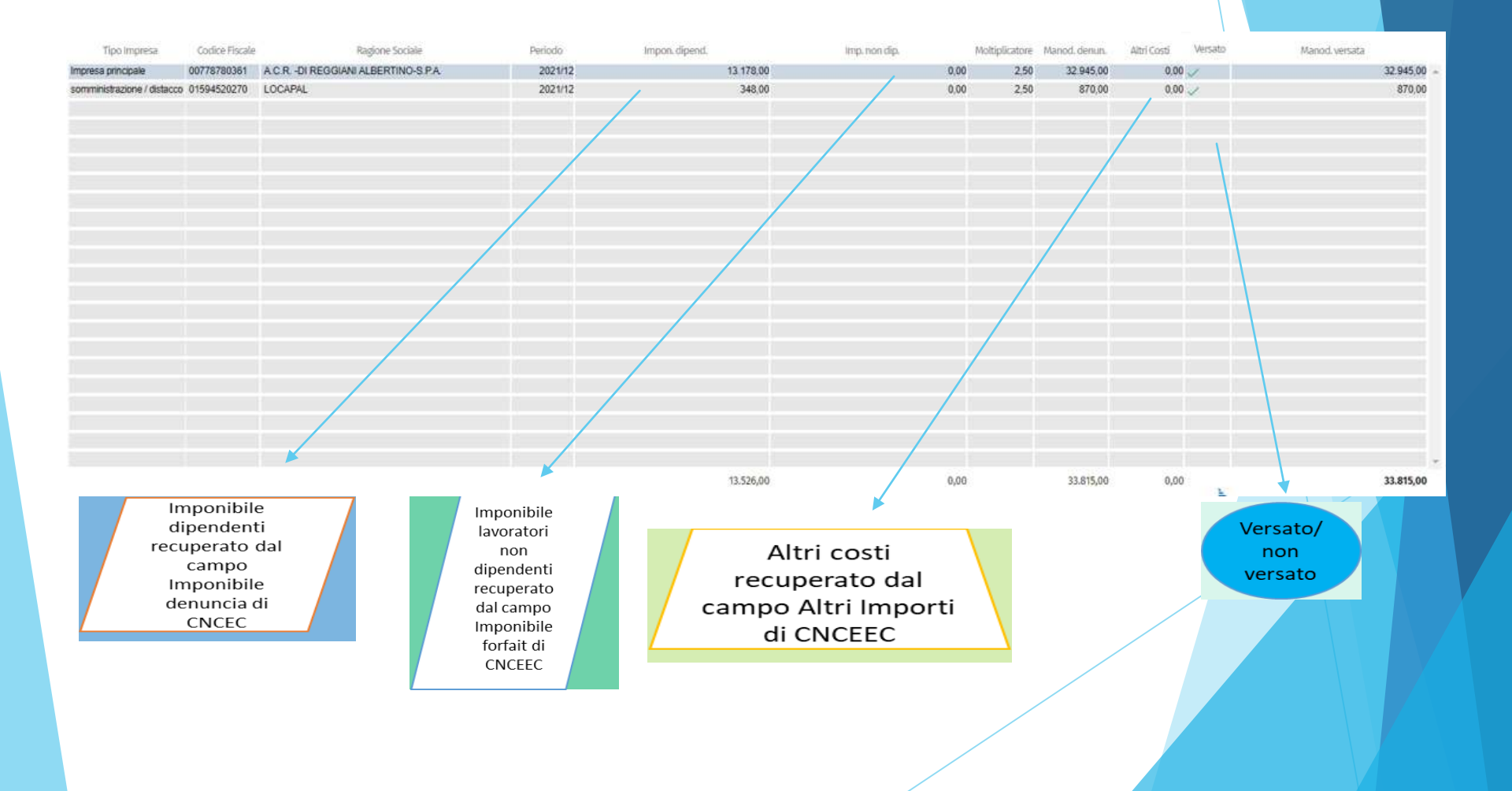

# Riepilogo dati di congruità

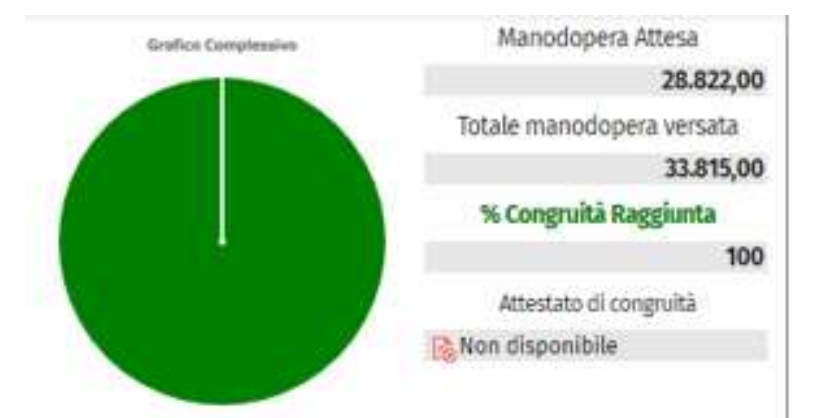

% Congruità Raggiunta

calcolata come rapporto tra Totale manodopera versata e manodopera attesa ed espressa in %;

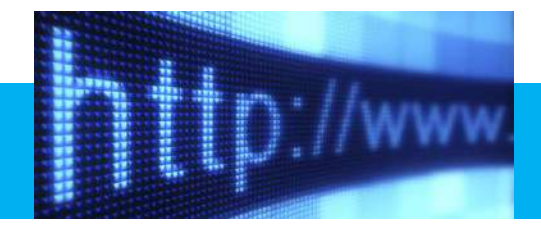

## **Gestione MUT 4.0**

- Inserimento e gestione della denuncia via WEB
- Nessuna necessità di installare un Client presso l'utente (impresa/consulente)
- > Accesso e navigazione tramite qualsiasi browser internet attuale
- Totale compatibilità con modello denuncia e controlli attualmente in uso
- Rimangono invariati i flussi Cassa-Impresa/Consulente-Paghe
- Possibilità di entrare nel sito di gestione tramite unico portale di accesso

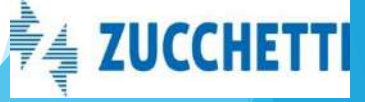

## MUT : Gestione cantieri da Novembre 2021 entrata in vigore congruità

1) I cantieri soggetti a congruità vanno inseriti esternamente alla denuncia MUT.

2) Il MUT non consente di inserire una nuova scheda cantiere direttamente nella fase di compilazione della denuncia. Il cantiere viene inserito utilizzando il sistema messo a disposizione dalla Cassa Edile competente per il territorio del cantiere: OSSERVATORIO CANTIERI

Nel MUT è stato eliminato : - funzione di Aggiungi cantieri - funzione di Elimina cantieri - modifica dei dati cantiere ( ad eccezione dei campi Situazione, Elementi Retributivi)

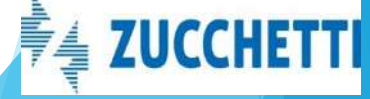

## MUT : Gestione cantieri dal 11/2021 entrata in vigore congruità

1) I cantieri soggetti a congruità sono identificati con CNCECxxxxxxxxxxxxx

2) I cantieri soggetti a congruità vanno inseriti esternamente alla denuncia MUT.

CANTIERI

OSSERVATORIO

CNCEEC

3) Il MUT è GUIDATO e NON consente più di inserire una nuova scheda cantiere direttamente nella fase di compilazione della denuncia.

Nel MUT è stato eliminato :

- funzione di Aggiungi cantieri
- funzione di Elimina cantieri
- modifica dei dati cantiere ( ad eccezione dei campi Situazione, Elementi Retributivi)

# MUT : Gestione Cantieri: REDIRECT OSSERVATORIO

| NIDOCON_D000005 STUDIO                                                 |                                                                                                    |
|------------------------------------------------------------------------|----------------------------------------------------------------------------------------------------|
| 🔚 Testata                                                              | Ditta: 00004+ TOLOTTA RAFFAELE Tipo: Base - Maggio 2022 Aperta: 19/05/2022 16:38:00 In Compilazione: 27/05/2022 15:34:57 |
| Cantieri - 001 DENOMINAZIONE                                           | Cantieri online Strumenti - Strumenti -                                                                                  |
| OOT DENOMINAZIONE Cantieri Subappaltatori Cantiere Errori Scheda       | Gestione Cantieri Gestione Cantieri                                                                                      |
|                                                                        |                                                                                                    |
|                                                                        | MC00 MACERATA - S                                                                                                    |
|                                                                        | Costineo Osconstario                                                                                                    |
| Da Strumenti                                                           |                                                                                                    |
| Gestione cantieri                                                      | Appalti                                                                                                    |
| i consulenti vengono reindirizzati al gestionale cantieri scelto dalla | Documenti                                                                                                    |
| Cassa : OSSERVATORIO CANTIERI e da qui si possono CREARE,              | Gestione anagrafiche                                                                                                    |
| MODITICARE, AGGIONGERE CANTIERI                                        | Gestione DNL                                                                                                    |
|                                                                        | Lista Cantieri Nazionali                                                                                                 |
|                                                                        | Notifiche                                                                                                    |
|                                                                        | Ricerca cantiere                                                                                                    |
| REDIRECT OSSERVATORIO                                                  | Titoli abilitativi                                                                                                    |
| ΜΛΟΕΡΑΤΑ                                                               | Informazioni                                                                                                    |
| MACLINAIA                                                              |                                                                                                    |
|                                                                        | Ţ                                                                                                    |

## MUT Cantieri on line: RICERCA CANTIERI DA CNCEEC

| MIDOCON_CODOOT<br>CONSULENTE DI PROVA | CASSA EDILE NUOVA INFORMATI <sup>C7</sup> ⊙ Concludi e Invia 2 Alicatica | 1 |                 | Cantieri online                                                                                             |                |                           |
|---------------------------------------|--------------------------------------------------------------------------|---|-----------------|----------------------------------------------------------------------------------------------------|----------------|---------------------------|
| ∃ Testata                             |                                                                          |   |                 | ٩                                                                                                    | e - Marzo 2022 | Aperta: 19/05/2022 16:39: |
|                                       |                                                                          |   | Codice          | Descrizione                                                                                                 | i 📰            | _                         |
| 🗅 Cantieri 🛛 🗸 🗸                      | Canteri - OUT ANNONA, COMMERCIO E AN                                     | Φ |                 | CANTIERE GENERICO : 99999999                                                                                |                | Cantieri onlin            |
| 🕻 Lavoratori 🗸 🗸                      | Cantieri Subappaltatori Cantiere                                         | Θ | CNCEC1225250350 | ANNONA, COMMERCIO E ARTIGIANATO - DEMOLIZION CNCEC1225250350 - VIA STATALE 234 SNC -<br>BELGIOIOSO (PV)     |                |                           |
| 8 Riepilogo                           | Progr. Cantiere                                                          | Φ | CNCEC9010126609 | COSTRUZIONE DI EDIFICIO ADIBITO A PORTINERIA CNCEC9010126609 - VIA DI SOTTO 9/A - CAVEZZO (MO)              | Cantiere CE    | Cr.                       |
| 🛚 Soci, Titolari, Collab.             | Cantiere Generico                                                        | θ | CNCEC5010582658 | DEMOLIZIONE DI FABBRICATO E RIFACIMENTO AREA UNCECSO10582658 – VIA MODENA 12 – SANT'AGATA<br>BOLOGNESE (BO) |                |                           |
| B Informativa                         | Tipo Indirizzo                                                           | Φ | CNCEC5010152141 | DEMOLIZIONE FABBRICATO INDUSTRIALE BS02 CNCECS010152141 - VIA CAVALIERI DUCATI 3 -<br>BOLOGNA (BD)          |                |                           |
| - monativa                            | 914                                                                      | σ | CNCEC5010579526 | ELIMINAZIONE CARENZE STRUTTURALI FABBRICATO CNCEC5010579526 - VIA BATTINDARNO 91 -                          |                |                           |
|                                       | Località Cantiere                                                        |   |                 | DALADIM (DD)                                                                                                |                |                           |
|                                       |                                                                          |   |                 | Aggiungi Chiudi                                                                                             |                |                           |
|                                       | Cod. Catastale Comune                                                    |   |                 |                                                                                                    |                | Provincia Cantiere        |

Cantieri on line: consente di ricercare i cantieri da CNCEEC.

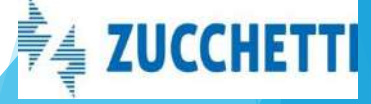

# MUT : Sezione Soci, Titolari lavoratori Autonomi nel MUT

| Soci, Titolari <mark>, Colla</mark> b CO | GNOME NOME        |                   |           |                          |
|------------------------------------------|-------------------|-------------------|-----------|--------------------------|
| Soci, Titolari, Collab.                  | Cantieri del Soci | o, collab. Erroi  | ri Scheda |                          |
| Cognome                                  |                   |                   | Nome      | ,<br>,                   |
| COGNOME                                  |                   |                   | NOME      |                          |
| Data di nascita                          |                   | Cod. Fiscale      |           | Codce Fiscale Altra      |
| Rag. Soc. altra Impresa                  |                   |                   |           |                          |
| ipo Socio, Collab.                       |                   | Tot. Ore lavorate |           | Tot. Impon. GNF lavorate |
|                                          | ~                 |                   |           |                          |
|                                          |                   |                   |           |                          |

Devono essere indicati:

cantiere di attività;
numero ore lavorate (max 173 mensili).

Il costo relativo a tali tipologie lavorative sarà calcolato automaticamente dal MUT utilizzando, convenzionalmente, la retribuzione in vigore per l'operaio specializzato (qualifica O3) moltiplicata per il numero di ore. Per il socio il riferimento è paga oraria dell'O5 (V livello).

ZUCCHETT

### Cos'é una denuncia di congruità

ᠿ

E' una denuncia integrativa di una denuncia già trasmessa che consente, per i lavoratori già denunciati, di «spostare» le ore di lavoro della manodopera da un cantiere ad un altro già denunciato in questo modo :

aggiungendo nuovi cantieri ai quali in precedenza il lavoratore/socio/titolare non era abbinato

eliminando cantieri ai quali era abbinato il lavoratore /socio/titolare

Modificando le ore del lavoratore nel cantiere, gli imponibili contributivo, imponibile GNF e il relativo accantonamento

Salvando tali dati viene ricalcolata la quadratura delle ore e degli imponibili variati sul singolo cantiere

© 2022 - Zucchetti spa tutti i diritti riservati

Posso creare denuncia di congruità solamente a decorrere dal periodo Novembre 2021

Caratteri stiche di una denuncia di congruit à

----

Non è possibile aggiungere un lavoratore che non sia presente nella denuncia base

Cantieri on line : posso reperire da on line i cantieri che non erano presenti nella denuncia base

Concludo ed invio la denuncia di congruità che diventa subito Trasmessa

Queste modifiche non comportano il ricalcolo della denuncia: i totali della denuncia rimangono INVARIATI

© 2022 - Zucchetti spa tutti i diritti riservati

## Quali cantieri si possono gestire nella denuncia di congruità

#### NB

Nella denuncia di congruità è possibile variare nel senso di aggiungere/eliminare o fare delle modifiche ad un cantiere solo se lo stato del cantiere che proviene da CNCEEC è :

- Attivo
- Sospeso
- Concluso non soggetto a verifica di congruità
- *Non rilevato* (è un cantiere del quale CNCEEC non ha ancora comunicato lo stato al MUT).

Non si può modificare od eliminare in nessun modo un cantiere se ha questi due stati: - Concluso con attestazione di congruità negativa - Concluso con attestazione di congruità positiva

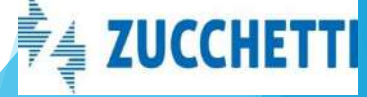

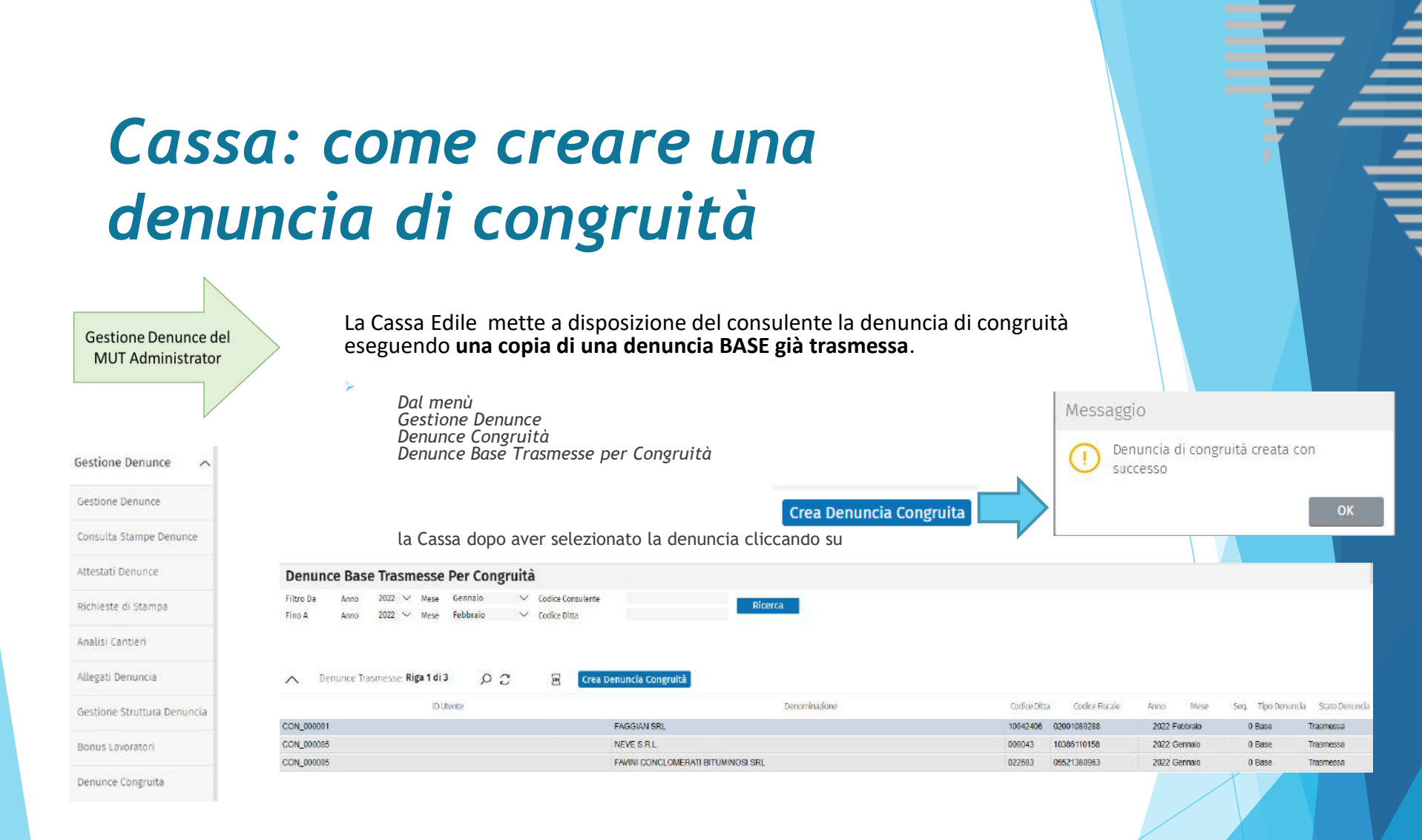

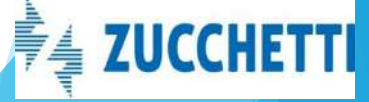

## Consulente: come gestire denuncia dal consulente

Dopo che la Cassa ha aperto la denuncia, il Consulente:

- viene avvisato con una mail
- dalla Gestione denunce trova la denuncia di congruità nelle denunce da compilare.

#### Nel Tipo Denuncia è evidenziato « Congruità».

|            | Data Apertura Codio       | Ditta Anno Periodo             | Denominazione     | Tipo Demuncia<br>Concentră |
|------------|---------------------------|--------------------------------|-------------------|----------------------------|
|            | 28/03/2022 11:55 035505   | 2022 Petukato<br>2021 Dicembra | SCOLDANELE        | Congrata                   |
|            | 10/03/2022 12:15 10042406 | 2022 Gennalo                   | FAOGIAN SRL       | Congrutá                   |
| Lonsulente | 10/03/2022 00:00 000004   | 2013 Gennaio                   | ISG SRL           | Congruită                  |
| Denunce    | 09/03/2022 00:00 0005636  | 2012 Giugno                    | PALINGED SRL      | Congrută                   |
|            | 09/03/2022 00:00 0006541  | 2012 Settembre                 | LI GREGNI NAZARIO | Congrută                   |
|            | 08/03/2022 00:00 10042406 | 2021 Novembre                  | FAOGIAN SRL       | Congrută                   |
|            | 11/02/2022 16 16 54289.00 | 2021 Novembre                  | VINCI SIRIO       | Congruità                  |
|            |                           |                                |                   |                            |
|            |                           |                                |                   |                            |

# Gestione denuncia di congruità

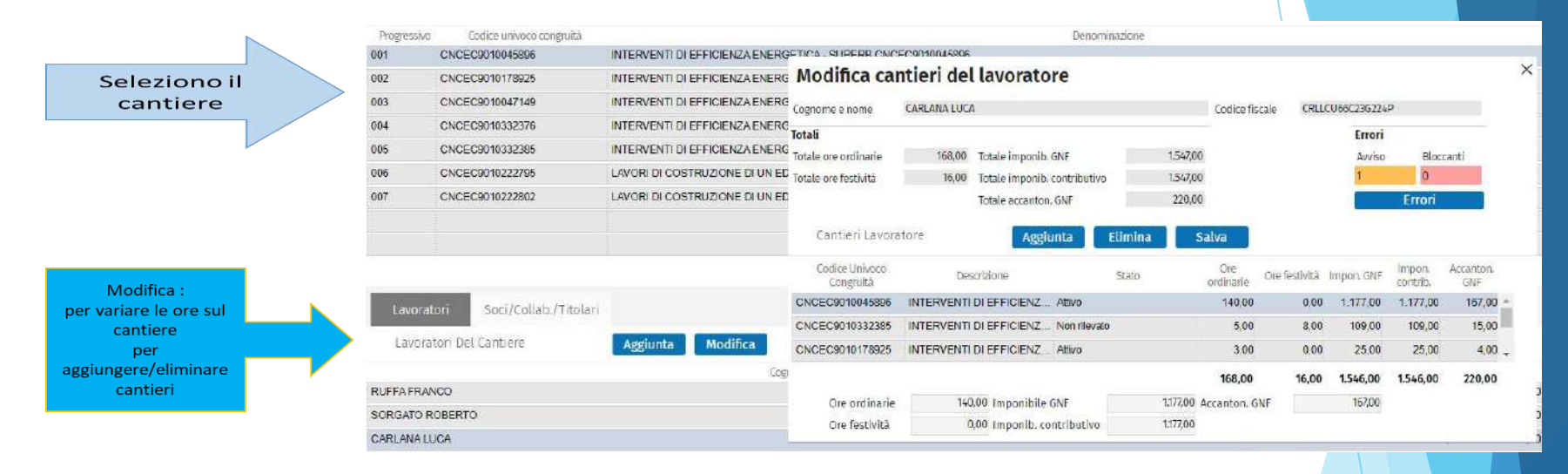

Dalla tab Lavoratori :

Modifica

vado in Modifica dei cantieri del lavoratore per poter variare le ore sul cantiere selezionato.

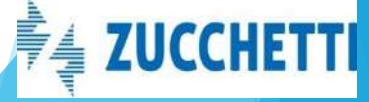

### Modifica Cantieri del lavoratore: Modifica

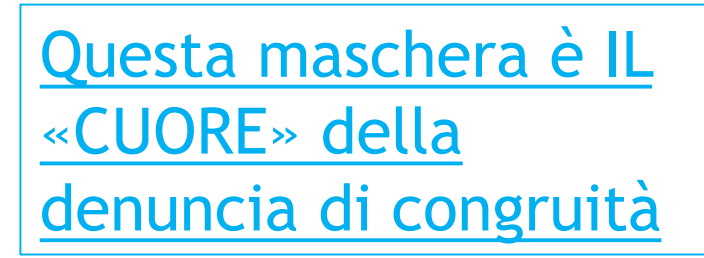

the second set of the second

| 2102200.00000000            |             |                              |         |                  |               |              |                    |                  |    |
|-----------------------------|-------------|------------------------------|---------|------------------|---------------|--------------|--------------------|------------------|----|
| Cognome e nome              | SORGATO RUB | ERIO                         |         | Codice fiso      | ale SKG       | (R163E18E899 | N                  |                  |    |
| Totali                      |             |                              |         |                  |               | Errori       |                    |                  |    |
| Totale ore ordinarie        | 168,00      | Totale imponib. GNF          | 1.547,0 | 0                |               | Avviso       | Bloc               | canti            |    |
| Totale ore festività        | 76,00       | Totale imponib. contributivo | 1.547,0 | 0                |               | 0            | 0                  |                  |    |
|                             |             | Totale accanton. GNF         | 220,0   | 0                |               |              | Errori             |                  |    |
| Cantieri Lavora             | atore X     | Aggiunta                     | Elimina | Salva            |               |              |                    |                  |    |
| Codice Univoco<br>Congruità | Des         | crizione                     | Stato   | Ore<br>ordinarie | Ore festività | Impon. GNF   | Impon.<br>contrib. | Accanton,<br>GNF |    |
| CNCEC9010332385             | INTERVENTI  | DI EFFICIENZ Non rilevate    | 0       | 168,00           | 16,00         | 1.547,00     | 1.547,00           | 220,00           | 0  |
| CNCEC9010045896             | INTERVENTI  | DI EFFICIENZ Attivo          |         | 0,00             | 0,00          | 0,00         | 0,00               | 0,0              | 0  |
|                             |             |                              |         |                  |               |              |                    |                  | 12 |
|                             |             |                              |         | 168,00           | 16,00         | 1.547,00     | 1.547,00           | 220,00           | D  |
| Ore ordinarie               | 0           | 1,00 Imponibile GNF          | 0,00    | Accanton. GN     | NF            | 0,00         |                    |                  |    |
| Ore festività               | C           | 1,00 Imponib. contributivo   | 0,00    |                  |               |              |                    |                  |    |

Modificare le ore Eliminare CANTIERI

(Aggiungere CANTIERI )

Salvare la scheda

#### Consultare Errori

La Videata può essere divisa in tre parti ideali che ora andiamo ad analizzare in dettaglio: 1. Totali ore e imponibili del lavoratore

- 2. Cantieri dal lavoratore
- 3. Pannello di gestione delle ore

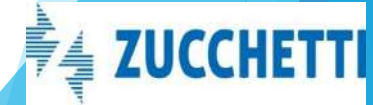

## Modifica Cantieri del lavoratore: Totali e Cantieri

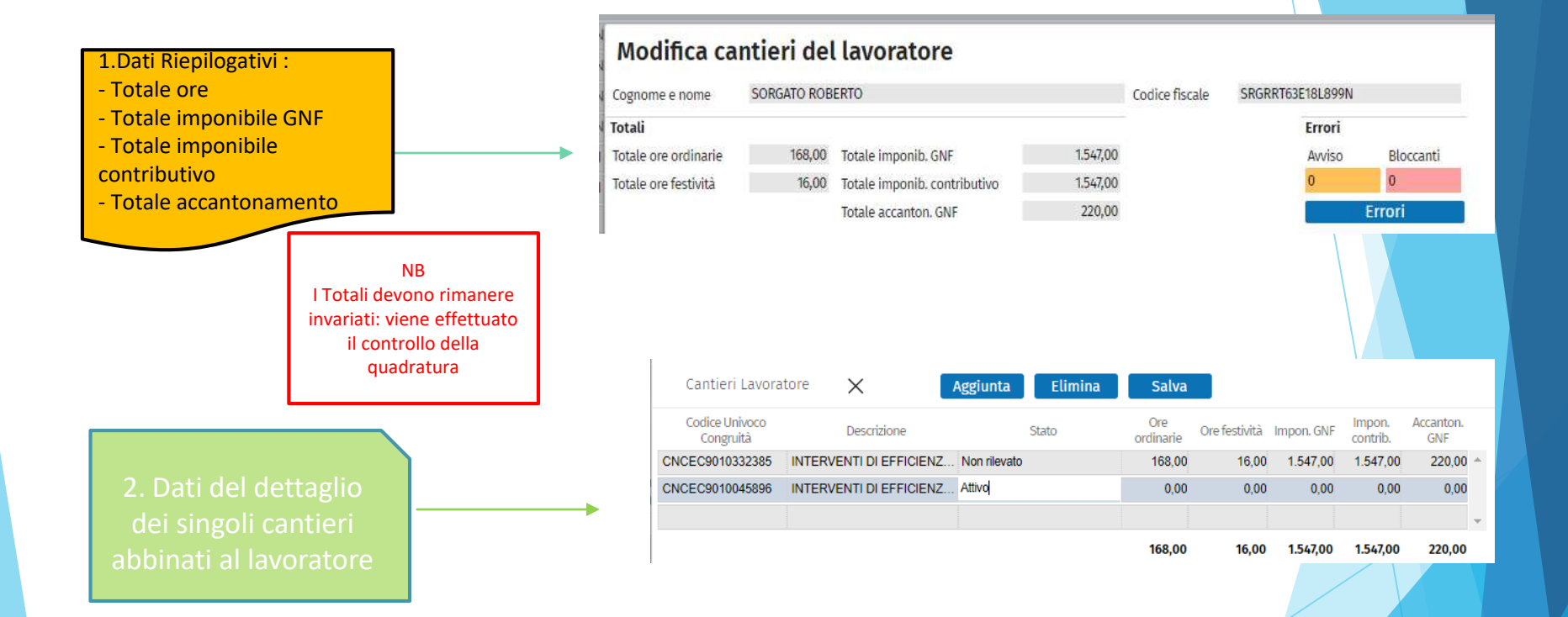

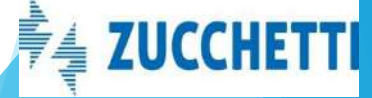

# Modifica Cantieri del lavoratore : Dettaglio Ore

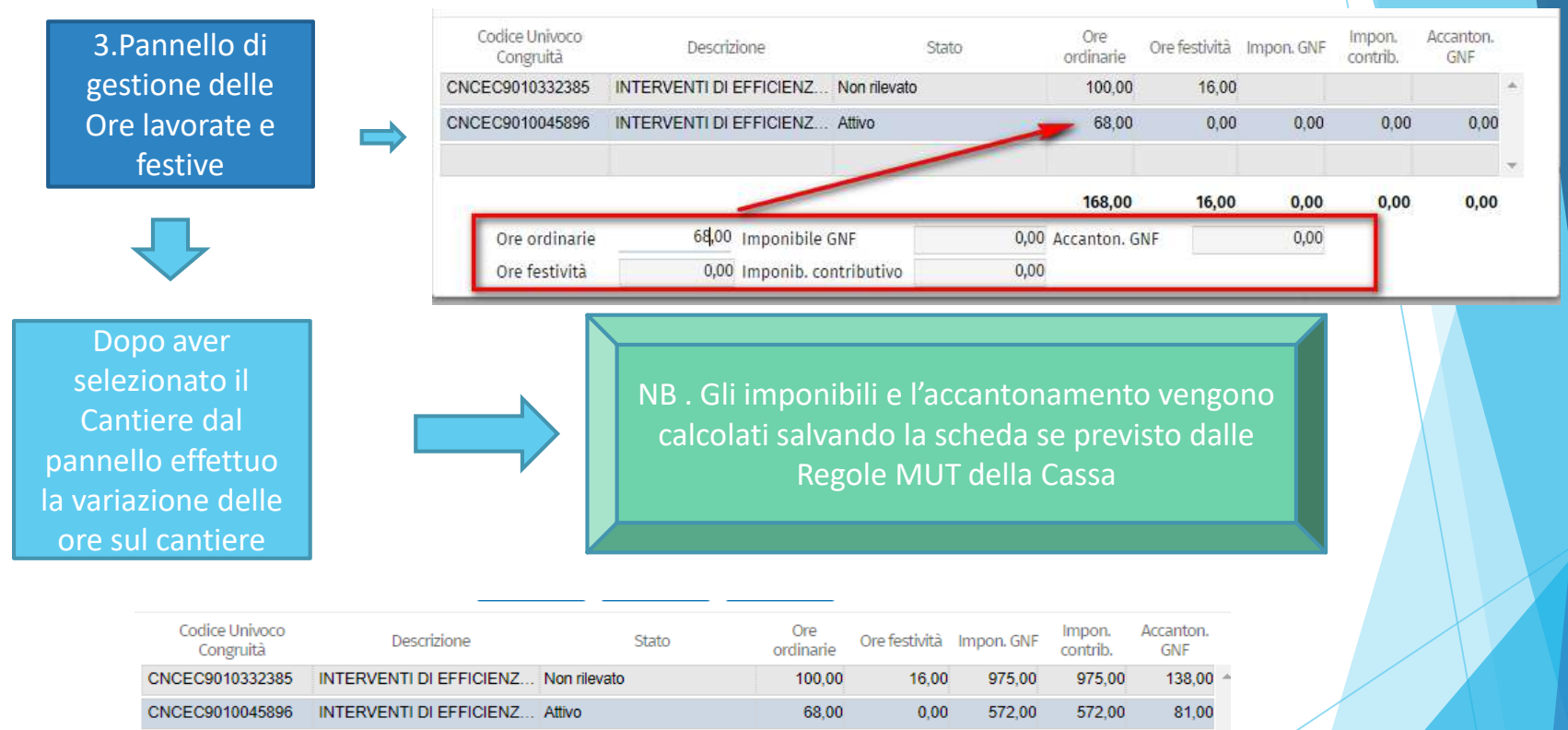

168.00 16.00 1.547.00 1.547.00 219.00

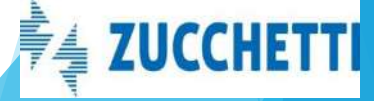

## Modifica Cantieri del lavoratore: Salva

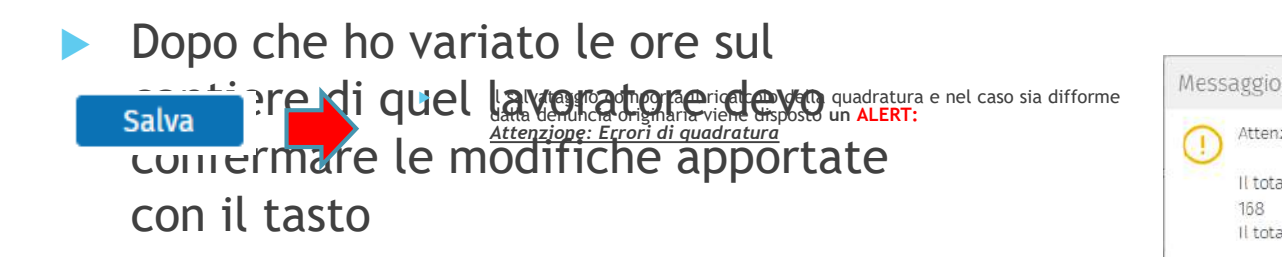

Se non ci sono errori di quadratura il salvataggio esegue i controlli ٠ previsti dalle Regole MUT della Cassa, nel caso i controlli diano Errori Bloccanti l'utente viene avvisato dalla messaggistica:

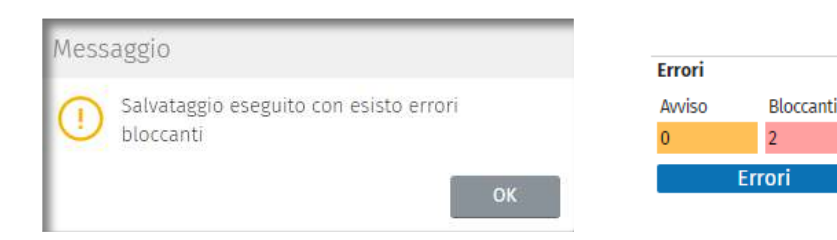

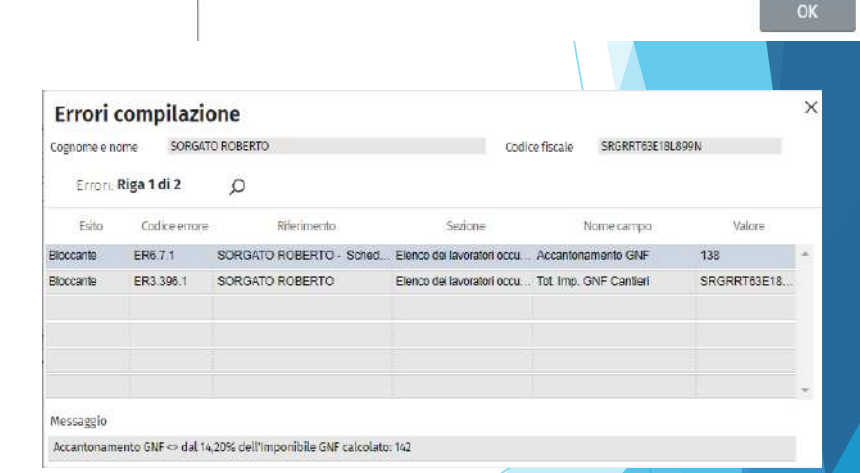

Attenzione: Errori di quadratura:

Il totale ore ordinarie 169 è diverso dal totale dichiarato in denuncia

Il totale ore festività 15 è diverso dal totale dichiarato in denuncia 16

1

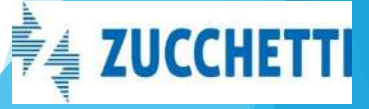

# Elimina Cantieri del lavoratore

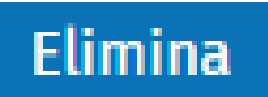

| Cantieri Lavora             | itore X                 | Aggiunta     | Elimina | Salva            |               |            |          |                  |
|-----------------------------|-------------------------|--------------|---------|------------------|---------------|------------|----------|------------------|
| Codice Univoco<br>Congruità | Descrizione             |              | Stato   | Ore<br>ordinarie | Ore festivitá | Impon. GNF | Import.  | Accanton.<br>GNF |
| CNCEC9010332385             | INTERVENTI DI EFFICIENZ | Non rilevato |         | 100,00           | 16,00         | 975,00     | 975,00   | 138,00 ~         |
| CNCEC9010045896             | INTERVENTI DI EFFICIENZ | Attivo       |         | 68,00            | 0,00          | 572,00     | 572,00   | 81,00            |
| CNCEC9010222795             | LAVORI DI COSTRUZIONE   | Non rilevato |         |                  |               |            |          |                  |
|                             |                         |              |         | 168.00           | 16.00         | 1.547.00   | 1.547.00 | 219.00           |

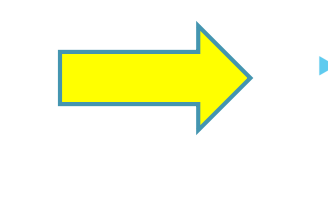

- Da Modifica Cantieri con la funzione Elimina posso «dissociare» il cantiere dal quel lavoratore. Non lo elimino dalla denuncia.
- Viene richiesta la conferma della eliminazione, eventualmente con Aggiunta posso riassociare il cantiere alla manodopera relativa

**N.B** 

Non si può eliminare in nessun modo un cantiere se ha questi due stati:

- Concluso con attestazione di congruità negativa
- Concluso con attestazione di congruità positiva.

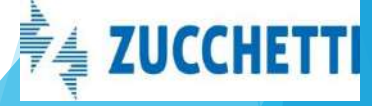

# Aggiunta: Importa Cantieri del lavoratore

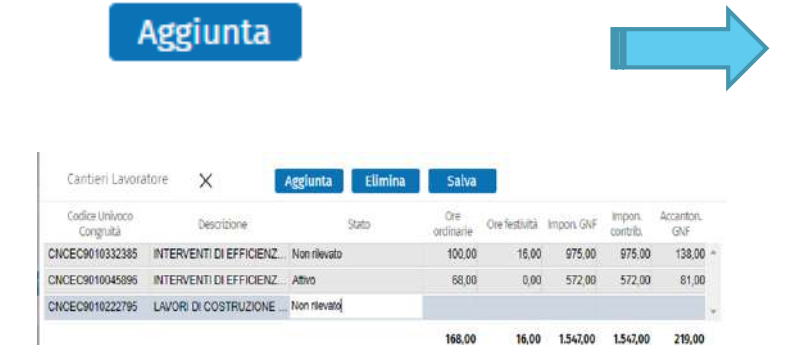

Da Modifica Cantieri con la funzione Aggiunta posso «associare» al lavoratore un nuovo cantiere oltre a quelli presenti nella griglia. E' una funzione ulteriore oltre a quella illustrata in precedenza di Aggiunta lavoratore sul cantiere.

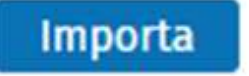

| Cantieri Denuncia 🛛 🕊             | < > > Importa                       |                |
|-----------------------------------|-------------------------------------|----------------|
| Codice univoco congruita cantiere | Denominazione Cantiere              | Stato Cantiere |
| CNCE00000084210                   | CANTIERE TEST PER PROVA DNL SALVAT  | Non rilevato   |
| CNCE00000089268                   | PROVA INSERIMENTO APPALTO           | Non nievato    |
| CNCE00000090142                   | EDIFICAZIONE MURO PERIMETRALE       | Non rilevato   |
| CNCE00000136457                   | TEST INSERIMENTO DNL                | Non rilevato   |
| CNCEC990000052                    | RISTRUTTURAZIONE CASA               | Non nievato    |
| CNCE00000136515                   | FORNITURA E POSA PILASTRI IN CAPREF | Non rilevato   |
|                                   |                                     | Non rilevato   |

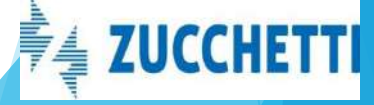

# Soci/collaboratori/titolari

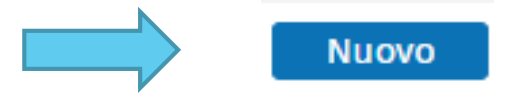

Con il tasto Nuovo posso aggiungere nuovi soci non presenti nella denuncia originaria (NB. Differenza con i lavoratori dipendenti)

| NUOVO SOCIO/COll | ab./litolare |      | Chiudi | Conferma |
|------------------|--------------|------|--------|----------|
| ognome           |              |      |        |          |
| Nome             |              |      |        |          |
| Codice fiscale   |              |      |        |          |
| Data di nascita  |              | Тіро |        | $\sim$   |

Le funzioni di Aggiungi e Modifica sono le medesime illustrate per i lavoratori dipendenti.

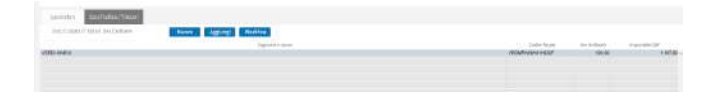

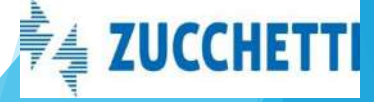

| Concludi e Invia                                                                                                    |                                                                         |
|----------------------------------------------------------------------------------------------------|-------------------------------------------------------------------------|
| Dopo che ho terminato la denuncia di congruità e salvato i dati variati n<br>congruità può:                                                             | nel cantiere, il consulente dalla videata iniziale Gestione denuncia di |
| - Visualizzare gli eventuali Errori di Avviso e Bloccanti dell'intera denur                                                                             | C Errori avviso/bloccanti 0 0 Errori                                    |
| - Conclude e Inviare la denuncia                                                                                                    |                                                                         |
| Gestione Denuncia Congruità Ditta: 100:43:06 - Annol Hese 2022/01                                                                                       |                                                                         |
| NB. Denuncia diventa TRASMESSA:<br>- Non può più essere MODIFICATA DAL<br>CONSULENTE:                                                                   | Messaggio<br>Denuncia di congruità conclusa con<br>successo<br>OK       |
| - Viene INVIATA a CNCE Edilconnect:                                                                                                    |                                                                         |
| NB. Le Denunce di Congruità non entrano dei flussi<br>ordinari di esportazione; nei prossimi giorni<br>forniremo le istruzioni per un tracciato ad hoc. |                                                                         |
|                                                                                                    |                                                                         |

# Denuncia di congruita' TRASMESSA

Dal sito Consulente
 Situazione Denunce

la Denuncia di Congruità è presente nelle denunce nello stato di Trasmessa.

|                           | Situazione Denunce                                                                           |                                 |
|---------------------------|----------------------------------------------------------------------------------------------|---------------------------------|
|                           |                                                                                              |                                 |
| Profilo Utente 🗸          | 2 statio Lemantar Irasmessa ∨ Anno 2022. ∨ Neve Gennato ∨ Lana Architeztone 10/12/2015.00:00 |                                 |
| Comunicati e Avvisi 🔍     | , Denunce Riga 1 di 5 🔎 🔶 🖹 Stampe Visualizza Errori Funzioni Aggiuntive                     |                                 |
| Denunce ^                 | Anno Mese Tipo Codice Ditta Denominadore                                                     | Stato Denuncia Stato Intermedio |
|                           | > 2022 Gennaio Congruta 10042406 FAGGIAN SRL                                                 | Trasmessa                       |
| Errori Denunce            | > 2022 Gennaio Congruta 10042406 FAGGIAN SRL                                                 | Tramosca                        |
|                           | > 2022 Gennaio Base 010963 DITTA DI FROVA SOSTITUTIVA                                        | Trasmessa                       |
| Riepilogo Mensile Denunce | > 2022 Gennaio Congrută 10042496 FAGGIAN SRL                                                 | Trasmessa                       |
|                           | 2022 Gennalo Base 10042406 FAGIGIAN SRL                                                      | Trasmossa                       |
| Situazione Denunce        | >                                                                                            |                                 |
|                           |                                                                                              |                                 |

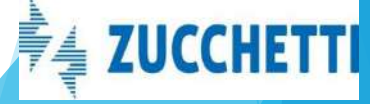

### Il software che crea successo

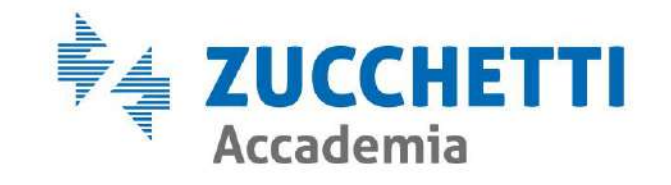

© Copyright by Zucchetti – 2019

Diritti di traduzione, di memorizzazione elettronica, di riproduzione e di adattamento, totale o parziale, con qualsiasi mezzo, sono riservati per tutti i paesi.

L'elaborazione dei testi, anche se curata con scrupolosa attenzione, non può comportare specifiche responsabilità per eventuali involontari errori o inesattezze.